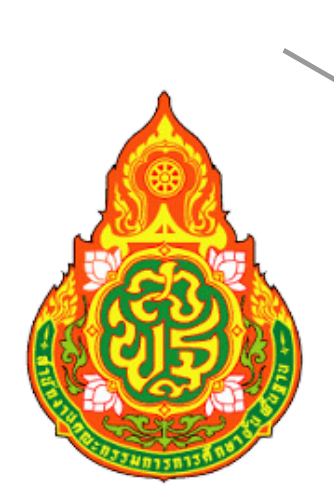

# **คู่มือการใช้งาน**

# โปรแกรมระบบจัดเก็บข้อมู<sup>่</sup>ล นักเรียนรายบุคคล (Data Management Center : DMC)

# โรงเรียนบ้านพารา

สำนักงานเขตพื้นที่การศึกษาประณภ์ศึกษาภูเก็ต

เอกสารคู่มือการใช้งานโปรแกรมระบบจัดเก็บข้อมูลนักเรียนรายบุคคล (Data Management Center : DMC) เล่มนี้ จัดทำขึ้นโดยมีวัตถุประสงค์เพื่อใช้เป็นแนวทางในการจัดทำข้อมูลนักเรียนรายบุคคล (Data Management Center : DMC) สำหรับผู้ใช้งานรายใหม่หรือผู้ที่ไม่เคยใช้งานสามารถปฏิบัติงาน ทดแทนกันได้ และประโยชน์ที่ได้จากการจัดทำข้อมูลนักเรียนรายบุคคลนั้น เพื่อจะดำเนินการนำจำนวน นักเรียนที่อยู่ในโปแกรมระบบจัดเก็บข้อมูลนักเรียนรายบุคคลของโรงเรียนบ้านพารา เพื่อใช้ในการจัดสรร จัดตั้งงบประมาณประจำปีอีกทั้งคู่มือเล่มนี้ยังเป็นเอกสารประกอบการปฏิบัติงาน กระบวนการขั้นตอนการ ปฏิบัติงาน หลักเกณฑ์วิธีการปฏิบัติงาน และระเบียบกฎหมายที่เกี่ยวข้องในการจัดทำข้อมูลสารสนเทศเพื่อ การบริหารและการจัดการศึกษา

หวังว่าคู่มือฉบับนี้ จะเป็นแนวทางในการปฏิบัติงานจัดทำข้อมูลนักเรียนรายบุคคลและเป็นประโยชน์ สำหรับผู้ที่สนใจและสามารถนำไปประยุกต์ใช้ในการปฏิบัติงานได้อย่างมีประสิทธิภาพ

> โรงเรียนบ้านพารา สำนักงานเขตพื้นที่การศึกษาประถมศึกษาภูเก็ต

## สารบัญ

หน้า

| ส่วนที่ 1 บทนำ                                          |    |
|---------------------------------------------------------|----|
| ♦ ความเป็นมาและความสำคัญ                                | 1  |
| <ul> <li>วัตถุประสงค์</li> </ul>                        | 2  |
| ♦ ประโยชน์ที่คาดว่าจะได้รับ                             | 3  |
| ♦ ขอบเขตของงาน                                          | 3  |
| ♦ คำจำกัดความ                                           | 3  |
| ส่วนที่ 2 หน้าที่ความรับผิดชอบ                          |    |
| <ul> <li>บทบาทหน้าที่ความรับผิดชอบของตำแหน่ง</li> </ul> | 4  |
| <ul> <li>ขั้นตอนการปฏิบัติงาน</li> </ul>                | 5  |
| <ul> <li>◆ Flow Chart การปฏิบัติงาน</li> </ul>          | 6  |
| ส่วนที่ 3 หลักเกณฑ์วิธีการปฏิบัติงาน                    |    |
| <ul> <li>◆ วิธีการปฏิบัติงาน</li> </ul>                 | 7  |
| ◆ เครื่องมือต่าง ๆ                                      | 21 |
| ภาคผนวก                                                 |    |
|                                                         |    |

- คู่มือการใช้งานเครื่องอ่านบัตร Smart card
- คู่มือการใช้งานระดับสถานศึกษาระบบกำหนดรหัสประจำตัวผู้เรียนเพื่อเข้ารับบริการ การศึกษาสำหรับผู้ไม่มีหลักฐานทางทะเบียนราษฎร

## ส่วนที่ 1 บทนำ

#### 1. ความเป็นมาและความสำคัญ

ปัจจุบันเทคโนโลยีสารสนเทศ เป็นสิ่งจำเป็นที่หน่วยงานต่าง ๆ เห็นความจำเป็นและใช้ เทคโนโลยีสารสนเทศในการดำเนินงาน การบริหารงานและการตัดสินใจต้องมีข้อมูลสารสนเทศที่ดี โดยมี กระบวนการจัดการผ่านคอมพิวเตอร์เพื่อให้เกิดประสิทธิภาพ ปัจจุบันผูบริหารในการศึกษาไดนำนวัตกรรม และเทคโนโลยีสารสนเทศมาใชและมีบทบาทความสำคัญในการบริหารจัดการศึกษากันมากขึ้น อาทิ เช่น

 การนำนวัตกรรมและเทคโนโลยีสารสนเทศมาช่วยในการตัดสินใจ การตัดสินใจที่ดีจะต้อง รวดเร็วและไมผิดพลาด และการตัดสินใจที่รวดเร็วและไมผิดพลาดนั้นจำเป็น ต้องมี ข้อมูลสารสนเทศที่เป็น ปัจจุบันไมล้าสมัย มีจำนวนมากเพียงพอ และสามารถนำมาใชไดง่ายและรวดเร็ว ซึ่งเทคโนโลยีสารสนเทศจะ ช่วยเรื่องนี้เป็นอย่างดี ระบบสารสนเทศที่ผูบริหารนำมาใชในการตัดสินใจมีดังนี้

1.1 ระบบสารสนเทศสำหรับผูบริหาร (Executive Systems) หรือ "EIS" ในบางครั้งอาจ เรียกว่า "ระบบสนับสนุนผู้บริหาร" (Executive Support Systems) หรือ "ESS" ระบบ EISเป็นระบบที่ ออกแบบและพัฒนาขึ้นมาเพื่อจัดเตรียมสารสนเทศที่เหมาะสมในการตัดสินใจของผูบริหารระดับสูงช่วยให้ ผู้บริหารสามารถทำความเข้าใจ ปัญหาอย่างชัดเจน และสามารถตัดสินใจเลือกแนวทางแก ปัญหาอย่างมี ประสิทธิภาพ

1.2 ระบบสนับสนุนการตัดสินใจ (Decision Support) หรือ DSS ระบบ DSS เป็นระบบ ที่ออกแบบและพัฒนาขึ้นมาเพื่อใชสนับสนุนการตัดสินใจของผู้บริหารระดับกลาง ระบบDSS จะช่วยเพิ่ม ประสิทธิภาพในการตัดสินใจของผูบริหารแตจะไมทำการตัดสินใจแทนผู้บริหาร โดยประมวลผลและนำเสนอ ข้อมูลที่สำคัญต่อการตัดสินใจ ตลอดจนประเมินทางเลือกที่เหมาะสมภายใตข้อจำกัดของแต่ละสถานการณ เพื่อใหผู้บริหารใชสติปญญา เหตุผล ประสบการณ และความคิดสร้างสรรคของตนวิเคราะหและเปรียบเทียบ ทางเลือกใหสอดคล้องกับปัญหาหรือสถานการณนั้นๆ

2. การนำนวัตกรรมและเทคโนโลยีสารสนเทศมาใชในการบริหารงานทางไกล มีการนำสื่อ หลาย ๆ อย่าง เช่น โทรศัพทมือถือ โทรสาร วิทยุ โทรทัศน คอมพิวเตอร และเครื่องมือสื่อสารโทรคมนาคม มาใชในการติดต่อการสื่อสารและการบริหารงานทางไกลไดสะดวกรวดเร็ว ประหยัดเวลาและค่าใช้จาย เป็น อันมาก ถึงแมจะอยู่ไกลกันก็สามารถทำงานร่วมกัน ประชุมร่วมกันไดโดยใช Tele conference เป็นต้น

3. การนำนวัตกรรมและเทคโนโลยีสารสนเทศมาใชในการบริหารสถานศึกษา ปัจจุบัน สถานศึกษาหลายแห่ง พัฒนาระบบสารสนเทศ เพื่อใชในการบริหารงานด้านต่างๆ ทั้งการบริหารงานวิชาการ การบริหารกิจการนักเรียน การบริหารงานบุคลากร การบริหารงานธุรการ การเงิน พัสดุ ครุภัณฑ การ บริหารงานอาคารสถานที่และการการบริหารงานชุมชน

4. การสร้างเครือข่ายข้อมูล (Network) ด้วยระบบสารสนเทศ เครือข่ายนี้จะช่วยพัฒนา คุณภาพการศึกษาไทยเป็นอันมาก

5. การนำนวัตกรรมเทคโนโลยีสารสนเทศมาใชในการจัดการศึกษา ในปัจจุบันผู บริหาร หน่วยงานทางการศึกษานำนวัตกรรมและเทคโนโลยีสารสนเทศมาใชในการจัดการศึกษาเป็นประโยชน ต่อการเรียนรูหลายอย่าง อาทิเช่น

5.1 อินเตอร์เน็ต (Internet) เพื่อใชในการศึกษาหาข้อมูล ข่าวสารทางวิชาการและอื่นๆ จากที่ต่าง ๆ เป็นการส่งเสริมการเรียนรูตลอดชีวิต 5.2 จดหมายอิเล็กทรอนิกส (Electronic Mail หรือ E-mail) เพื่อใช<sup>่</sup>รับส่งข่าวสาร ข้อมูล รูปภาพ และส่งงานใหครูอาจารยตรวจ

5.3 การจัดทำ Website ของสถานศึกษา เพื่อการเผยแพรขาวสารของสถานศึกษา เป็น การประชาสัมพันธระหว่างสถานศึกษากับผู้ที่เกี่ยวของและบุคคลทั่วไป

5.4 การใชโปรแกรม SPSS เพื่อการวิเคราะหข้อมูลต่าง ๆ ซึ่งเป็นประโยชนต่อการทำวิจัย ในชั้นเรียนของครูอาจารย การทำวิจัยสถานบันของฝ่ายบริหาร และอื่น ๆ

5.5 การทำ PowerPoint เพื่อใชในการเรียนการสอนของครูอาจารย และใชเสนอผลงาน ของผู้บริหารสถานศึกษา

5.6 คอมพิวเตอรช่วยสอน (Computer Assisted Instruction หรือ CAI) เพื่อช่วยให ผู้เรียนเรียนรูด้วยตนเองจากบทเรียนสำเร็จรูปในคอมพิวเตอร

5.7 การเรียนรู ผ่านสื่ออิเล็กทรอนิกส (Electronic Learning) หรือที่เรียกกันว่า E-Learning เป็นการเรียนทางไกลที่ผูเรียนสามารถโตตอบกับผู้สอนได โดยอาศัยเครือข่าย อินเตอร์เน็ต จึง ช่วยใหเรียนรู้ไดโดยไม่มีข้อจำกัดของเวลา ระยะทาง และสถานที่ โดยผูเรียนจะสามารถเรียนรูไดตลอดเวลาจึง ตอบสนองศักยภาพการเรียนรูของผู้เรียนไดเป็นอย่างดี

5.8 ห้องเรียนอัจฉริยะ (Electronic Classroom หรือ E-Classroom) เป็นการจัดระบบ บริหารจัดการห้องเรียนที่ใช<sup>่</sup>การเรียนการสอนแบบ on-line และ ปฏิสัมพันธ (interactive) สามารถควบคุม และและตรวจสอบกิจกรรมของนักเรียนไดโดยตรงจากเครื่องคอมพิวเตอรของครูแบบ real time

5.9 หนังสืออิเล็กทรอนิกส (E-book) และหองสมุดอิเล็กทรอนิกส (E-Library) เพื่อเสริม การเรียนการสอน และใหบริการค้นคว้าหาความรูแกนักเรียน ครูอาจารย และประชาชน

5.10 การใช้เทคโนโลยีสารสนเทศและการสื่อสาร หรือ "ICT" (Information and Communication Technologies) เพื่อพัฒนาการศึกษา ปัจจุบันประเทศไทยโดยกระทรวงศึกษาธิการมี นโยบายสำคัญที่จะนำเทคโนโลยีสารสนเทศและการสื่อสารมาใชเพื่อพัฒนาการสื่อสารในทุกด้าน โดยเฉพาะ การช่วยพัฒนาครูอาจารย การช่วยใหเด็กและเยาวชนไดเข้าถึงแหล่งความรูและไดเรียนอย่างทัดเทียมกัน ตลอดจนการพัฒนาระบบบริหารจัดการให้ ฉับไว มีประสิทธิภาพสูงสุด

ดังนั้น นวัตกรรมและเทคโนโลยีสารสนเทศ ก็เข้ามามีบทบาทมากขึ้น โดยเฉพาะอย่างยิ่ง ในยุคของการปฏิรูปการศึกษา ผู้บริหารการศึกษายุคใหมต่างก็นำนวัตกรรมและเทคโนโลยีสารสนเทศมาใช ประโยชนในการบริหารจัดการศึกษา เพื่อใหประสบผลสำเร็จในการพัฒนาคุณภาพผูเรียนไดอย่างมี ประสิทธิภาพสูง สารสนเทศมีความสำคัญและเป็นประโยชน์ต่อการจัดการทุกระดับขององค์การ ทั้งในการ ปฏิบัติงานและการบริการ ใช้ช่วยในการตัดสินใจ การวางแผน และการประเมินผลเปรียบเทียบช่วยเพิ่มระดับ ความรู้ (Knowledge) ความเข้าใจเกี่ยวกับข้อเท็จจริง สารสนเทศจะมีค่าหรือความหมายมากขึ้นเมื่อมีการ ใช้งานมากขึ้นและสารสนเทศนั้นส่งผลกระทบถึงการตัดสินใจหรือการกระทำที่ดำเนินการ

สำนักงานคณะกรรมการการศึกษาขั้นพื้นฐาน ได้พัฒนาระบบการบริหารข้อมูลสารสนเทศให้ สำนักงานเขตพื้นที่การศึกษาและโรงเรียนจัดเก็บข้อมูลนักเรียนรายบุคคล(Data Management Center : DMC) เพื่อใช้เป็นสารสนเทศในการบริหารจัดการศึกษาประกอบการพิจารณาจัดตั้ง จัดสรรงบประมาณต่าง ๆ ตลอดจนใช้ในการรายงานหน่วยงานที่เกี่ยวข้อง

#### 2. วัตถุประสงค์

เพื่อใช้เป็นแนวทางในการจัดทำข้อมูลนักเรียนรายบุคคล

#### 3. ประโยชน์ที่คาดว่าจะได้รับ

- 1. เพื่อให้บุคลากรสามารถปฏิบัติงานทดแทนกันได้
- 2. เพื่อให้การทำงานเป็นระบบแบบแผนมากขึ้น
- 3. เพื่อเผยแพร่คู่มือการปฏิบัติงานสู่สาธารณชน

#### 4. ขอบเขตของงาน

ดำเนินการเกี่ยวกับการจัดทำข้อมูลนักเรียนรายบุคคลตามโปรแกรมระบบจัดเก็บข้อมูล นักเรียนรายบุคคล (Data Management Center : DMC)

#### 5. คำจำกัดความ

ข้อมูล (Data or raw data) หมายถึง ข้อเท็จจริงต่าง ๆ (fact) ที่เกิดขึ้น ที่มีอยู่ในโลก ใช้ แทนด้วยตัวเลข ภาษา หรือสัญลักษณ์ที่ยังไม่มีการปรุงแต่งหรือประมวลไดๆ ถ้าเห็นคำว่าข้อมูลในทาง คอมพิวเตอร์ จะหมายถึงข้อเท็จจริงที่มีการรวบรวมไว้และมีความหมายในตัวเอง

สารสนเทศ (Information) หมายถึง การนำเสนอข้อมูลที่เก็บรวบรวมไว้ มาผ่าน กระบวนการ (process) เพื่อให้ได้ผลลัพธ์ที่มีประโยชน์ต่อการตัดสินใจ หรือหมายถึงข้อมูลที่ได้ถูกกระทำให้มี ความสัมพันธ์ หรือมีความหมายนำไปใช้ประโยชน์ได้

# ส่วนที่ 2 หน้าที่ความรับผิดชอบ

#### 1. บทบาทหน้าที่ความรับผิดชอบของตำแหน่ง

ตามประกาศกระทรวงศึกษาธิการ เรื่อง การแบ่งกลุ่มราชการภายในสำนักงานเขตพื้นที่ การศึกษา พ.ศ. 2560 เผยแพร่ในราชกิจจานุเบกษา ฉบับประกาศและงานทั่วไป เล่ม 134 ตอนพิเศษ 295 ง ลงวันที่ 29 พฤศจิกายน 2560 ตามข้อ 6 ให้แบ่งส่วนราชการภายในสำนักงานเขตพื้นที่การศึกษา โดยให้มีกลุ่ม ส่งเสริมการศึกษาทางไกล เทคโนโลยีสารสนเทศและการสื่อสาร มีอำนาจหน้าที่ดังต่อไปนี้

1. ศึกษา วิเคราะห์ ดำเนินการและส่งเสริมการจัดการศึกษาทางไกล

2. ศึกษา วิเคราะห์ วิจัย และพัฒนาระบบข้อมูลสารสนเทศเพื่อการบริหารและการจัด

การศึกษา

- 3. ดำเนินงานสารสนเทศเพื่อการบริหารและการจัดการศึกษา
- 4. ดำเนินการวิเคราะห์ และปฏิบัติงานระบบคอมพิวเตอร์และเทคโนโลยีสารสนเทศและการสื่อสาร
- 5. ส่งเสริม สนับสนุน และดำเนินงานบริการเทคโนโลยีสารสนเทศ
- ปฏิบัติงานร่วมกับหรือสนับสนุนการปฏิบัติงานของหน่วยงานอื่นที่เกี่ยวข้องหรือที่ได้รับ

#### มอบหมาย

สำนักงานเขตพื้นที่การศึกษาประถมศึกษานครปฐม เขต 1 ได้มอบหมายให้ข้าราชการปฏิบัติ หน้าที่ราชการ ตามคำสั่งที่ 193/2562 ลงวันที่ 30 พฤษภาคม 2562 โดยมอบหมายให้บุคลากรที่ปฏิบัติงาน กลุ่มส่งเสริมการศึกษาทางไกล เทคโนโลยีสารสนเทศและการสื่อสาร ปฏิบัติหน้าที่ ดังนี้

นางสาวอุษา ใหญ่ไล้บาง ตำแหน่ง นักวิเคราะห์นโยบายและแผนชำนาญการพิเศษ ปฏิบัติ หน้าที่ผู้อำนวยการกลุ่มส่งเสริมการศึกษาทางไกล เทคโนโลยีสารสนเทศและการสื่อสาร มีหน้าที่และ รับผิดชอบงาน ดังนี้

 บังคับบัญชาข้าราชการและลูกจ้างที่ปฏิบัติงานในกลุ่มส่งเสริมการศึกษาทางไกล เทคโนโลยีสารสนเทศและการสื่อสาร

 2. ศึกษา วิเคราะห์ วิจัย จัดระบบงาน ควบคุม กำกับ ติดตาม ตรวจสอบ ประเมินผลให้ ข้อเสนอแนะ ปรับปรุง และพัฒนาการปฏิบัติงานของเจ้าหน้าที่ในกลุ่มส่งเสริมการศึกษาทางไกล เทคโนโลยี สารสนเทศและการสื่อสาร ให้เกิดความสามารถและสมรรถนะที่เหมาะสมกับการปฏิบัติงาน

3. ศึกษา วิเคราะห์ ดำเนินงาน จัดตั้ง จัดสรรและส่งเสริมการจัดการศึกษาทางไกลผ่าน ดาวเทียม (Distance Learning Television : DLTV) งานพัฒนาคุณภาพการศึกษาด้วยเทคโนโลยีการศึกษา ทางไกลผ่านเทคโนโลยีสารสนเทศ (Distance Learning Information Technology : DLIT) ตลอดจนการ ดูแลและบำรุงรักษาอุปกรณ์ที่เกี่ยวข้องของสถานศึกษาในสังกัด

 4. ศึกษา วิเคราะห์ วิจัย ดำเนินงาน และพัฒนาระบบข้อมูลสารสนเทศเพื่อการบริหารและ การจัดการศึกษาตามระบบข้อมูลพื้นฐานของสำนักงานคณะกรรมการการศึกษาขั้นพื้นฐานและส่วนราชการอื่น รวมถึง การจัดทำข้อตกลงผลการปฏิบัติงาน

5. ศึกษา วิเคราะห์ วิจัย ตรวจสอบ โปรแกรมระบบจัดเก็บข้อมูลนักเรียนรายบุคคล (Data Management Center : DMC) เผยแพร่เชื่อมโยงสู่โปรแกรมอื่นที่เกี่ยวข้อง ตลอดจนประสานงานการออก เลขประจำตัวประชาชนแก่นักเรียนที่ไม่มีหลักฐานทะเบียนราษฎรหรือไม่มีสัญชาติไทย (G-CODE) รวมถึงระบบ Smart Card ของนักเรียน 6. งานจัดทำข้อมูลสารสนเทศเพื่อการบริหาร (Education Management Information System : EMIS) ประกอบด้วยข้อมูลพื้นฐานทางการศึกษา/ข้อมูลระบบบุคลากร (ข้อมูลครูและบุคลากรทาง การศึกษา) /ข้อมูลการศึกษาเพื่อปวงชน (Education for All : EFA) / ข้อมูลด้านเทคโนโลยีของโรงเรียน / ข้อมูลครุภัณฑ์ของสถานศึกษา (M–OBEC)

7. งานโปรแกรมข้อมูลสิ่งก่อสร้าง (B-OBEC) ตรวจสอบข้อมูล กำกับ ติดตามการจัดเก็บ ข้อมูลด้านสิ่งก่อสร้างของสถานศึกษาให้ถูกต้อง ตรงกับสภาพความเป็นจริงและเป็นปัจจุบัน

8. งานระบบสารสนเทศภูมิศาสตร์ (Geographic Information System : GIS)

9. งานวิเคราะห์และปฏิบัติงานระบบคอมพิวเตอร์และเทคโนโลยีสารสนเทศและการสื่อสาร

10. ศึกษา วิเคราะห์ ออกแบบ วางแผน จัดทำแผนงานด้านคอมพิวเตอร์เทคโนโลยี สารสนเทศและการสื่อสาร และดำเนินการเกี่ยวกับระบบคอมพิวเตอร์ ระบบเครือข่ายคอมพิวเตอร์และ ระบบสื่อสารโทรคมนาคม ของสำนักงานเขตพื้นที่การศึกษาและสถานศึกษา

11. งานจัดตั้ง จัดสรรระบบคอมพิวเตอร์และอุปกรณ์ที่เกี่ยวข้องสำหรับสำนักงานเขตพื้นที่ การศึกษาและสถานศึกษา รวมทั้งการขอรับความเห็นชอบในการจัดหาระบบคอมพิวเตอร์ของหน่วยงานใน สังกัดกระทรวงศึกษาธิการ

12. งานจัดตั้ง จัดสรรค่าเช่าสัญญาณอินเทอร์เน็ตและที่เกี่ยวข้อง

13. งานส่งเสริม สนับสนุน และดำเนินงานบริการเทคโนโลยีสารสนเทศ

14. งานพัฒนาบุคลากรด้านคอมพิวเตอร์เทคโนโลยีสารสนเทศและการสื่อสารของสำนักงาน เขตพื้นที่การศึกษาและสถานศึกษา

15. งานจัดทำสารสนเทศทางการศึกษา นำเสนอ เผยแพร่ รวมทั้งบริการข้อมูลสารสนเทศแก่ หน่วยงาน สถานศึกษาผู้เกี่ยวข้องและบุคคลทั่วไป

16. งานพัฒนาปรับปรุงและประยุกต์ใช้โปรแกรมประยุกต์ (Application Software) เข้ากับ กระบวนการทำงานของสำนักงานเขตพื้นที่การศึกษาเพื่อเพิ่มประสิทธิภาพการบริหารงานและการให้บริการ

17. ศึกษา วิเคราะห์ สังเคราะห์ ปฏิบัติงานร่วมกับหรือสนับสนุนการปฏิบัติงานของ สำนักงานเขตพื้นที่การศึกษาและสถานศึกษา หน่วยงานอื่นที่เกี่ยวข้อง เช่น ศึกษาธิการภาค ศึกษาธิการจังหวัด ศูนย์ปฏิบัติการจังหวัด สถิติจังหวัด าลา

18. งานการจัดการความรู้ (Knowledge Management Center : KMC)

19. ปฏิบัติงานอื่น ๆ ตามที่ผู้บังคับบัญชามอบหมาย

20. กรณีไม่อยู่หรือไม่สามาร<sup>์</sup>ถปฏิบัติหน้าที่ได้ มอบหมายให้นายหาญณรงค์ วิไลย เป็นผู้ปฏิบัติ หน้าที่แทน

## 2. ขั้นตอนการปฏิบัติงาน

- 1. แต่งตั้งคณะทำงาน
- 2. ศึกษา วิเคราะห์ ออกแบบ ระบบข้อมูลสารสนเทศ
- 3. เสนอแผนงานผู้บริหาร
- 4. สรุปประเมินผลการดำเนินงาน
- 5. เสนอผู้บริหารและเผยแพร่ข้อมูลสารสนเทศ

Flow Chart การปฏิบัติงาน :

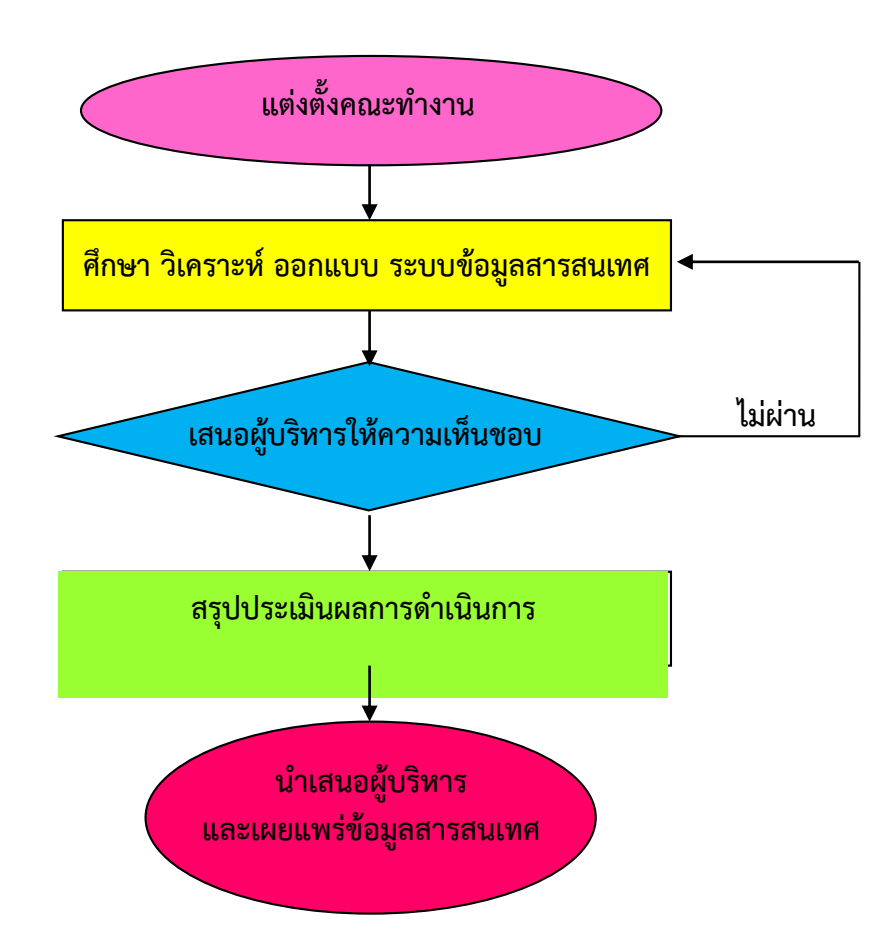

<u>หมายเหตุ</u> : คำอธิบายสัญลักษณ์ผังขั้นตอน

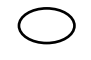

กิจกรรมงานหรือการปฏิบัติ

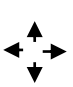

ทิศทางหรือการเคลื่อนไหวของงาน

จุดเริ่มต้นหรือสิ้นสุดกระบวนงาน

ส่วนที่ 3 หลักเกณฑ์วิธีการปฏิบัติงาน

#### 1. วิธีการปฏิบัติงาน

โปรแกรมระบบจัดเก็บข้อมูลนักเรียนรายบุคคล (Data Management Center :

#### เข้าเว็บไซต์ https://portal.bopp-obec.info/obec64/

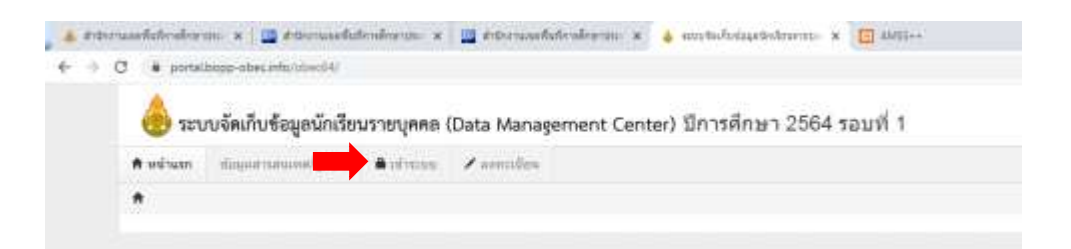

#### เจ้าหน้าที่เก่า 🍘 คลิกเข้าระบบ (ใส่ user/password ตามที่กำหนด)

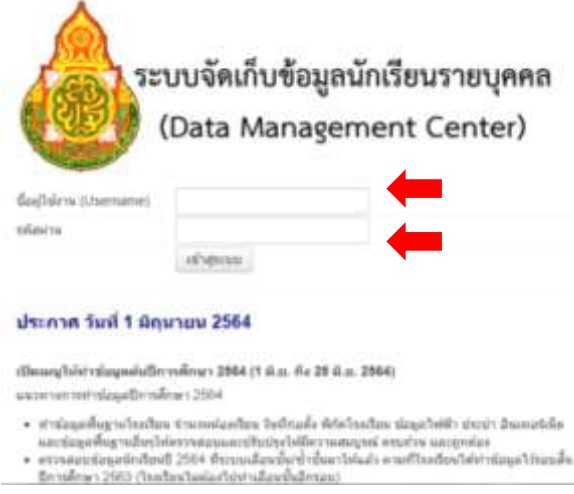

#### เจ้าหน้าที่ใหม่ 🖙 คลิกลงทะเบียน

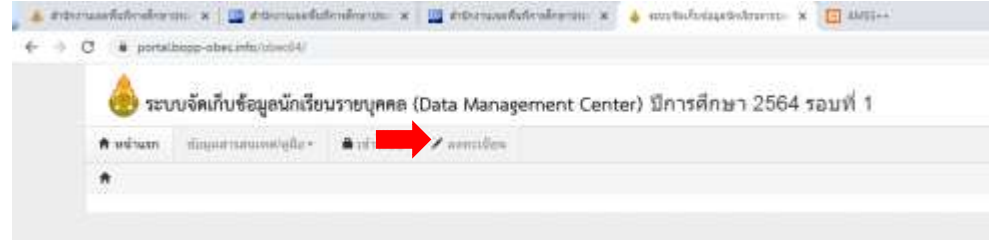

| 💩 ระบบจัดเกีบขัง                                                                                                    | อมูลนักเรียนรายบุคคล (Data                                                                                                    | Management Center) បីក              | าารศึกษา รอบที่ |  |
|----------------------------------------------------------------------------------------------------|----------------------------------------------------------------------------------------------------|-------------------------------------|-----------------|--|
| velven Separate                                                                                                    | enelijter Auforius /aa                                                                                                    | насбалы                             |                 |  |
| • • • • • • • • • • • • •                                                                                                    | aniersiefjunitzens marere                                                                                                    |                                     |                 |  |
| ลงทะเบียนผ่                                                                                                    | ใช้งานใหม่                                                                                                    |                                     |                 |  |
| ລື້ອຍູ່ໃໝ້ລາຍ (Username)"<br>ກາງສົ່ງລື້ອຢູ່ໃນ່ຈາຍ(Usernam<br>ໃນ່ຈາຍ                                                           | ve) ไฟโสหลายเลขยังกประจำฟังประชาช                                                                                                    | set a mil                           |                 |  |
| นื่อ*                                                                                                    |                                                                                                    | 1110020ja*                          |                 |  |
| and a second subscription                                                                                                    |                                                                                                    |                                     |                 |  |
| โทรศัพรที่มีอธิอ"                                                                                                    |                                                                                                    | โพรเพิ่มหรือไปร่าง ระน <sup>ะ</sup> |                 |  |
| foni*                                                                                                    |                                                                                                    |                                     |                 |  |
|                                                                                                    |                                                                                                    |                                     |                 |  |
|                                                                                                    | 0.0049-0011                                                                                                    |                                     |                 |  |
| nampitaria.                                                                                                    | - namijesemu                                                                                                    |                                     |                 |  |
| CONSTRUCTION CONTRACTOR                                                                                                    | - (0)(6)(0)(1)(6)(1) ~                                                                                                    | * 1550ps                            | - 1980285-      |  |
| กลางการ<br>(ความอารออาสมัยช 3 คัว                                                                                             |                                                                                                    | sherrowderne"                       |                 |  |
| fran)"<br>nysfasióni urbusruu<br>1. Resummanistan<br>2. Méséren a forz doi<br>3. Méséren armeiten 1.<br>4. Duésen armeiten 1. | :<br>โรโคญแลกส่วนลี่อนไฟส์ต<br>1: โดโมร0 1 2 3 4 5 6 7 8 9<br>าอนโลย 1 คั] เปล่ะ 1 @ ≠ 5 % * & * ())                                                                                                    | 00*                                 |                 |  |
| · · · · · · · · · · · · · · · · · · ·                                                                                         | Constant of the state of the state of the st |                                     |                 |  |

ให้ผู้ใช้งานรายใหม่ กรอกข้อมูลตามที่กำหนด

เลือกกลุ่มผู้ใช้งานให้ถูกต้อง <sup>C</sup> กรณีเจ้าหน้าที่ระดับโรงเรียน เลือก " SCHOOL\_MANAGER" <sup>C ก</sup>รณีผู้อำนวยการโรงเรียน/รก. เลือก " SCHOOL\_DIRECTOR"

|                       | r                  |
|-----------------------|--------------------|
| กลุ่มผู้ใช้งาน*       | กลุ่มผู้ใช้งาน 💙   |
| เขตพื้นที่การศึกษา*   | — กลุ่มผู้ใช้งาน — |
|                       | AREA_MANAGER       |
| รหัสผ่าน 🗕            | SCHOOL_DIRECTOR    |
| (ความยาวอย่างน้อย 8 🛲 | SCHOOL_MANAGER     |

#### เจ้าหน้าที่ใหม่ลงทะเบียน

Username : เลขประชาชน 13 หลัก Password : ควรเป็นตัวเลข /อักษร ผสมกัน อย่างน้อย 8 ตัวอักษร (ทำตามคำแนะนำของโปรแกรม)

เสร็จเรียบร้อยแล้ว กดปุ่ม "ลงทะเบียน" แล้วแจ้ง Admin สำนักงานเขตพื้นที่ๆ ตรวจสอบเพื่ออนุมัติ ให้เป็นผู้ใช้งาน

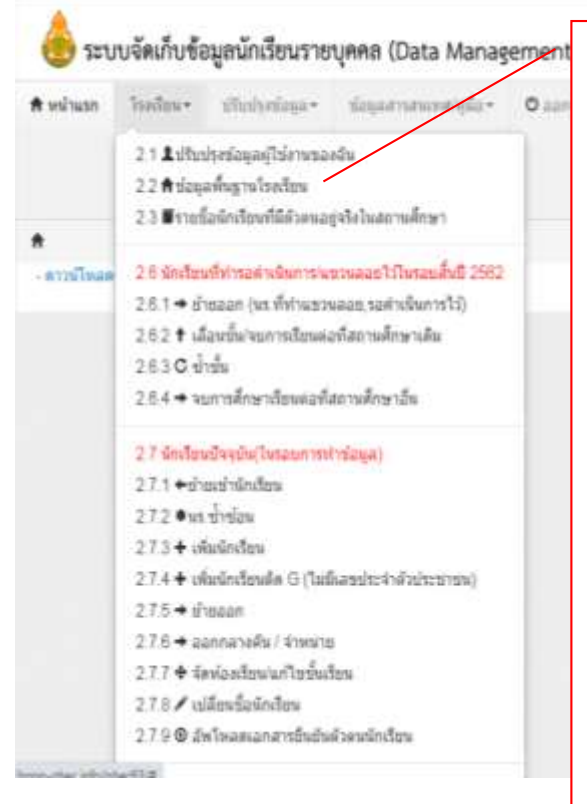

## <u>สิ่งที่ต้องทำ</u>

- 2.2 ปรับปรุงข้อมูลพื้นฐานโรงเรียนให้เป็นปัจจุบันในทุกเมนู เมื่อแก้ไข/เพิ่มเติมข้อมูล อย่าลืมกด บันทึก
- 2.3 รายชื่อนักเรียนที่มีตัวตนอยู่จริงในสถานศึกษา ให้กดค้นหา และตรวจสอบนักเรียนแต่ละชั้น
- 2.7 นักเรียนปัจจุบัน (ในรอบการทำข้อมูล)
  - 2.7.1 ย้ายเข้านักเรียน
    - ใช้เลขประจำตัวประชาชน 13 หลัก กด ค้นหา
    - ใช้ Smart Card ค้นหา
    - ถ้าไม่พบนักเรียนไปที่เมนู 2.7.3 เพิ่มนักเรียน
  - 2.7.3 เพิ่มนักเรียน
  - 2.7.4 เพิ่มนักเรียนติด G (ไม่มีเลขประจำตัวประชาชน) (ต้องทำในระบบG-code รายละเอียดในภาคผนวก)
  - 2.7.5 ย้ำยออก
  - 2.7.6 ออกกลางคัน/จำหน่าย (ทำหนังสือจัดส่งเอกสารตาม แบบฟอร์มที่กำหนดมาที่กลุ่มส่งเสริมการจัดการศึกษา ก่อนดำเนินการเมนู 2.7.6)
  - 2.7.7 จัดชั้นเรียน/แก้ไขชั้นเรียน
  - 2.7.8 เปลี่ยนชื่อนักเรียน
  - 2.7.9 อัพโหลดเอกสารยืนยันตัวตนนักเรียน (กรณีขอแก้ไขเลขประจำตัวประชาชน)
- 2.8 จำนวนนักเรียนแยกชั้นเพศ

ตรวจสอบนักเรียนแต่ละชั้นครบ/อายุ/ความด้อยโอกาส/ รายได้ผู้ปกครองด้อยโอกาส/น้ำหนักส่วนสูง /ผลการเรียน และยืนยันข้อมูล

2.9 รายงานระดับโรงเรียน

#### <mark>การย้ายเข้านักเรียนในระบบ DMC</mark>

เมนูที่เกี่ยวข้องกับการนำนักเรียนเข้าระบบ DMC มีด้วยกัน 3 เมนูดังนี้

#### เมนู 2.7.1 ย้ายเข้านักเรียน

- 1) ใช้เลขประชาชน 13 หลักกดค้นหา หากไม่พบ ให้ไป เมนู 2.7.3
- 2) ใช้ Smart Card ค้นหา

### เมนู 2.7.3 เพิ่มนักเรียน

- 1) ใช้เลขประชาชน 13 หลัก กดค้นหา หากไม่พบ ให้ไป เมนู 2.7.1
- 2) ใช้ Smart Card ค้นหา

#### เมนู 2.7.4 เพิ่มนักเรียนติด G (ไม่มีเลขประจำตัวประชาชน)

#### เมนู 2.7.1 ย้ายเข้านักเรียน

| 🛞 ຣະບນຈັ                     | ดเก็บข้อมูลนักเรียนราย            | ญุคคล (Data Manaş  | ement Cen   | ter)             |                              | 73010000 สหย่<br>73010130 บ้าน | vetrigu con<br>Frauño |
|------------------------------|-----------------------------------|--------------------|-------------|------------------|------------------------------|--------------------------------|-----------------------|
| nelson to                    | des- stoneius-                    | ingersnerøde-      | 0 2014 1992 | 1                | SCallath<br>natharrowardiaga | C.C.C.                         |                       |
| +                            | desilitant's                      |                    |             |                  |                              |                                |                       |
| รายกา                        | เรนักเรียนที่ยั                   | ายเข้า             |             |                  |                              |                                |                       |
| 3010000 - au<br>3010130 - sī | ານໄ.ນອະນຸໄງນ ເທຍ 1<br>ານສຳມາດຕົ້າ |                    |             |                  |                              |                                |                       |
| สสารอะโยน                    | 73010330                          |                    |             | และประจำสำคัญของ |                              |                                |                       |
| ເຫນັດຈາສັງ<br>ແຮ່ງໜ          |                                   |                    |             | ชนิดชีดเช่นจำสำ  | - ชริงปัตชชะจำสัง -          |                                |                       |
| rightern                     | 2562                              |                    |             |                  |                              |                                |                       |
| เพียวตะชำ                    | - វាហារីលេវា: -                   |                    | •           | พ่อเพียวณชัง     |                              |                                |                       |
| ŝ.                           |                                   |                    |             | 31314854         |                              |                                |                       |
| mannelis                     | - สการอากรกิวย -                  |                    |             |                  |                              |                                |                       |
| Q.Rinn                       |                                   |                    |             |                  |                              |                                |                       |
|                              |                                   |                    |             |                  |                              |                                |                       |
| ดวามป่า                      | แหลือ                             |                    |             |                  |                              |                                |                       |
|                              | latin mendin an miner             | diame to bat dy an | da          |                  |                              |                                |                       |
|                              |                                   |                    |             |                  |                              |                                |                       |

กดเครื่องหมาย + ย้ายเข้านักเรียน จะเกิดหน้าต่างใหม่ แสดงในหน้าถัดไป

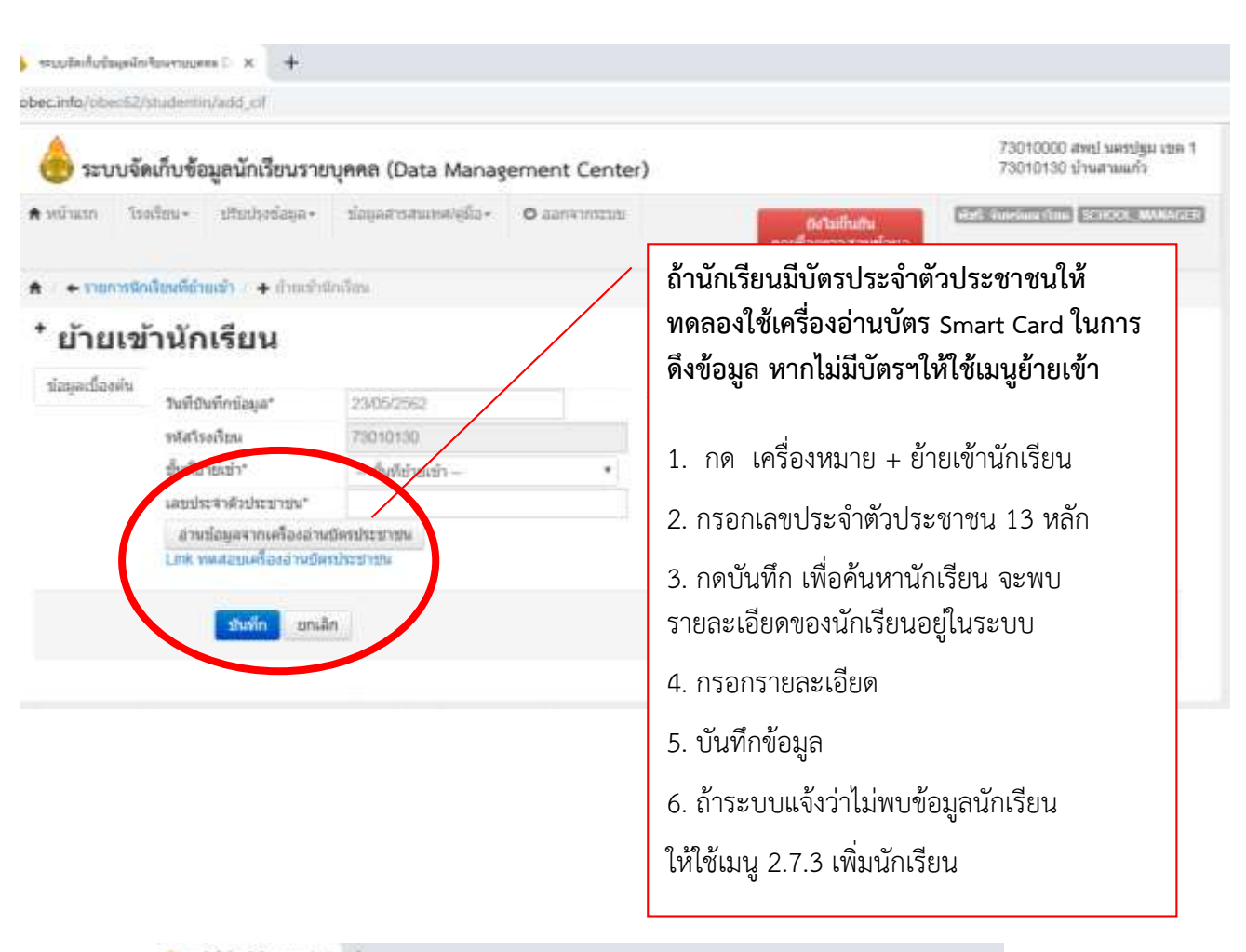

| 👌 ระบบจัด         | ทับร้อมูลนักเรียนรายบุคค                                           | n (Data Management Center)                                                                                                    |                 | 7901                                                                                                    | 0000 And servinger<br>0100 di sumunio |
|-------------------|--------------------------------------------------------------------|----------------------------------------------------------------------------------------------------|-----------------|----------------------------------------------------------------------------------------------------|---------------------------------------|
| winn he           | ha- statistica- da                                                 | personale o services                                                                                                    | -               | in                                                                                                    |                                       |
| + rented          | Indiant + Controlo                                                 |                                                                                                    |                 |                                                                                                    |                                       |
| ี้ บ้านเข้        | านักเรียน                                                          |                                                                                                    |                 |                                                                                                    |                                       |
| taquidante<br>dag | <u>ໝ່ານ</u> ຸລະນີ້ <u>ອ</u> ຈຄົນ                                   |                                                                                                    |                 |                                                                                                    |                                       |
| rectored          | n hebbs                                                            | 015059                                                                                                    | taldah-iau*     | 25492942                                                                                                    |                                       |
| esers.            | 24 AVANN<br>De señeres<br>(34 E sanstan 2000<br>Vel an 10/01/2000/ |                                                                                                    | besdew)         | 2942                                                                                                    |                                       |
|                   | of tasks                                                           | Tomorob .                                                                                                    | ussecuration    |                                                                                                    |                                       |
|                   | Alastr.                                                            | - deliterati-                                                                                                    | Auditate'       |                                                                                                    |                                       |
|                   | united states and                                                  | Unectrine                                                                                                    | stationicitate  | dantitogram                                                                                                    |                                       |
|                   | and germalization                                                  | And a second second sec |                 |                                                                                                    |                                       |
|                   | expendes (danama<br>manifes)                                       | - euroites (Ansaretmatic) *                                                                                                    | perseption,     | wishill                                                                                                    | 2.0                                   |
|                   | annelder                                                           | denija +                                                                                                    | 100             | 1001                                                                                                    |                                       |
|                   | iir.                                                               | 254                                                                                                    | stantist"       | and the second second s |                                       |
|                   | farme                                                              |                                                                                                    |                 |                                                                                                    |                                       |
|                   | Su (denser)                                                        | Sent                                                                                                    | trains (Brook)* | (det                                                                                                    |                                       |
|                   | Francis (Bernard                                                   |                                                                                                    |                 |                                                                                                    |                                       |
|                   | Description (Territoria)                                           |                                                                                                    |                 |                                                                                                    |                                       |

หากเป็นนักเรียนที่อยู่ในระบบแล้ว จะแสดงรายละเอียดของนักเรียนบางส่วนแต่จะไม่ครบถ้วน ให้กดบันทึกอีกครั้งเพื่อดูว่าเมนูด้านซ้ายมือ เช่น ที่อยู่ รายละเอียดนักเรียน สุขภาพ ครอบครัว ว่ามีอะไรที่ บังคับกรอก จะขึ้นกรอบสีแดงไว้ให้ใส่รายละเอียดให้ครบถ้วน แล้วจึงกดบันทึกอีกครั้ง

กรณีเมื่อใส่เลข 13 หลักแล้วมีข้อความ "ไม่พบเลขประจำตัวประชาชน ให้กรอกข้อมูลใหมโดยใช้ เมนู 2.7.3 เพิ่มนักเรียน"

➡ เมนู 2.7.3 เพิ่มนักเรียน (ส่วนใหญ่แล้วจะเป็นเด็ก ชั้น อ.1 หรือ อ.2 เนื่องจากยังไม่ได้เข้ารับ การศึกษาที่ไหนมาก่อน หรือนักเรียนที่ย้ายมาจากโรงเรียนในสังกัดอื่น ๆ เช่น โรงเรียนเอกชน ที่ไม่ได้ใช้ระบบ DMC จะไม่ปรากฏข้อมูลต้องใช้เมนูเพิ่มนักเรียน)

| 💧 ระบบจั                  | ดเก็บข้อมูลนักเรียนรายบุ | ene (Data Mana  | gement Cer | ter)              |                               | 7503000 desl wetsige ase 1<br>2503000 dissi wetsige ase 1 |
|---------------------------|--------------------------|-----------------|------------|-------------------|-------------------------------|-----------------------------------------------------------|
| a silver i h              | oliver theiringer        | ique senonalie  | Øarrent    | n                 | Alfailata<br>Sector Martine   | California Gaudeman                                       |
|                           | Contralia                |                 |            |                   | PERSONAL PROPERTY AND ADDRESS |                                                           |
| * รายกา                   | ารนักเรียนที่เพิ่ม       | u               |            |                   |                               |                                                           |
| 73010130                  | - บ้านสามแก้ว            |                 |            |                   |                               |                                                           |
| strates                   | 7304048H                 |                 |            | weistriction      | -                             |                                                           |
| satabertalia<br>siteeraja |                          |                 |            | rietes            | - visite -                    |                                                           |
| A.                        | 2003                     |                 |            | iles              |                               |                                                           |
| 44<br>14                  | -9-                      |                 |            | waanje            |                               |                                                           |
| Galaphi                   |                          |                 |            |                   |                               |                                                           |
| + statet                  |                          |                 |            |                   |                               |                                                           |
| 11 and 1                  | Her anticedaturnia       | uniter strandes | menerda d  | e scaetar estatue | deute durb                    | molecture<br>recomposition<br>Dependence                  |

➡**เมนู 2.7.4 นักเรียนติด G** (กรณีนักเรียนไม่มีเลขประชาชน 13 หลัก หรือเลข G จากโรงเรียนเดิม โรงเรียนต้องดำเนินการดังนี้

 กรอกรายละเอียดของนักเรียนให้สมบูรณ์ที่สุด/ติดรูปถ่าย/พิมพ์ลายนิ้วมือของนักเรียนทุกนิ้วให้ชัดเจน/ ครูประจำชั้นและผู้บริหารโรงเรียน ลงลายมือชื่อรับรอง ใบแบบข้อมูลทะเบียนนักเรียนรายบุคคล (นักเรียนติด G) แบบฟอร์มอยู่ในหน้าเว็บไซต์เขตพื้นที่ๆ หรือในระบบกำหนดรหัสประจำตัวผู้เรียนเพื่อเข้ารับบริการการศึกษา สำหรับผู้ที่ไม่มีหลักฐานทางทะเบียนราษฎรที่ <u>www.gcode.moe.go.th</u> (G-code) (รายละเอียดอยู่ในภาคผนวก)

2. scan เป็น ไพล์ .pdf พร้อมเอกสารแนบอื่น ๆ ได้แก่ เอกสารที่แสดงว่าเป็นบิดา/มารดาของนักเรียน ต่างด้าว , เอกสารเกี่ยวกับตัวนักเรียน(ถ้ามี) , สำเนาทะเบียนบ้านหรือสำเนาบัตรประชาชนของนายจ้างหรือผู้ที่ให้ แหล่งพักพิงในประเทศไทย

3. รูปนักเรียน jpg. 1 รูป

4. ลงทะเบียนในระบบ <u>http://www.gcode.moe.go.th</u> แล้ว แจ้ง Admin เขตพื้นที่ให้ตรวจสอบและ รับรองข้อมูล

5. เมื่อ Admin เขตพื้นที่รับรองข้อมูลแล้ว จะได้เลข G โรงเรียนจึงนำข้อมูลค่า G ดังกล่าว นำเข้าใน ระบบ DMC อีกครั้ง พร้อมทั้งกรอกรายละเอียดเพิ่มเติมให้สมบูรณ์

|                                                                                                    |                                                                                                    | é                                                                                                    | เอมูลทะเบย                                                                                                | นนักเรียนร                                                                                                    | ายบุคคล (นั                                                                                                    | กเรียนติด                                                                                                    | G)                                                                             | นัก                                                                                                    | เรียน          |
|----------------------------------------------------------------------------------------------------|----------------------------------------------------------------------------------------------------|----------------------------------------------------------------------------------------------------|----------------------------------------------------------------------------------------------------|----------------------------------------------------------------------------------------------------|----------------------------------------------------------------------------------------------------|----------------------------------------------------------------------------------------------------|--------------------------------------------------------------------------------|----------------------------------------------------------------------------------------------------|----------------|
| สำนักงา                                                                                                    | ามเซตพื้นที่                                                                                                    |                                                                                                    |                                                                                                    | รหัสส์                                                                                                    | กนักงานเซตพื้นท่                                                                                                    | ที่ (smis)                                                                                                    |                                                                                | (anw                                                                                                    | หน้าตรง)       |
| โรงเรียา                                                                                                    | 1                                                                                                    |                                                                                                    |                                                                                                    | รหัสโ                                                                                                    | รจเรียน (smis)                                                                                                    |                                                                                                    |                                                                                | 220                                                                                                    |                |
| ข้อมลน                                                                                                    | <u> เกเรียน</u>                                                                                                    |                                                                                                    |                                                                                                    |                                                                                                    |                                                                                                    |                                                                                                    |                                                                                |                                                                                                    |                |
| ปีการศึ                                                                                                    | กษาที่เข้าเรียน                                                                                                    |                                                                                                    | วันที่เข้าเรียน                                                                                           |                                                                                                    |                                                                                                    | ขั้นที่เข้                                                                                                    | เรียน                                                                          | ห้อง                                                                                                    |                |
| ເລນປรະ                                                                                                    | ะจำ#้วนักเรียน                                                                                                    |                                                                                                    | เลขอ้างอิงจา                                                                                              | กเอกสารอื่น ๆ                                                                                                    | (เช่นบัตรต่างด้า                                                                                                    | าว, พาสปอร์ท                                                                                                    | 1, เอกสาร/หน้                                                                  | ังสือที่ทางราข                                                                                                    | การออกให       |
| ประเภท                                                                                                    | ทเอกสาร                                                                                                    |                                                                                                    |                                                                                                    |                                                                                                    | าชที่อ้างอิง                                                                                                    |                                                                                                    |                                                                                |                                                                                                    |                |
| (ମଧ୍ୟ., ମ                                                                                                    | ญ., นาย, นาง                                                                                                    | สาว) ชื่อ                                                                                                    |                                                                                                    |                                                                                                    | นามสกุล                                                                                                    |                                                                                                    |                                                                                |                                                                                                    |                |
| วัน / เดี                                                                                                    | ร้อน / ปีเกิด                                                                                                    |                                                                                                    | สัญชาย์                                                                                                   | ñ                                                                                                    | เชื้อชาตี                                                                                                    | ศาสน                                                                                                    |                                                                                | จำนวนพี่น้อง                                                                                                    |                |
| เป็น (ช                                                                                                    | นเล่า/งนกลุ่มป                                                                                                    | <i>โอย/ กลุ่มงาติท</i> ่                                                                                                    | เันธุ์∕เด็ก <u>ซายขอ</u> ง                                                                                | <u>J)</u>                                                                                                    |                                                                                                    |                                                                                                    | <u></u>                                                                        |                                                                                                    |                |
| ที่อย่ตา                                                                                                    | มทะเบียนบ้าน                                                                                                    | เ รหัสประ                                                                                                    | ะจำบ้าน                                                                                                   | -                                                                                                    |                                                                                                    | -                                                                                                    |                                                                                |                                                                                                    |                |
| บ้านเลข                                                                                                    | ซพี่                                                                                                    | หมู่ที่                                                                                                    | ตรอก / ซอย / เ                                                                                            | านน                                                                                                    |                                                                                                    | 11935 /                                                                                                    | คำบล                                                                           |                                                                                                    |                |
| 199 / S                                                                                                    | ใจเกอ / กิ่งอำเ                                                                                                    | กจ                                                                                                    |                                                                                                    |                                                                                                    | จังหวัด                                                                                                    | lood is to a loost up                                                                                                    |                                                                                |                                                                                                    | *****          |
|                                                                                                    | 22 23 77                                                                                                    | (1121)                                                                                                    | ป้อมบ้านทั้งในประเท                                                                                       | ศและต่างประเทศ                                                                                                    | ถ้าไม่มีใช้ของนายข้                                                                                                    | กง หรือ ผู้ให้แหล                                                                                                    | เสพักพิส).                                                                     |                                                                                                    |                |
| <u>ที่อยู่ปัจ</u>                                                                                                    | <u>งจุบัน</u> รหัสปร                                                                                                    | ะจำบ้าน                                                                                                    | <u>Ц</u> -І                                                                                               |                                                                                                    | LL - L                                                                                                    | L                                                                                                    |                                                                                |                                                                                                    |                |
| 8                                                                                                    | 3                                                                                                    | (ที่อยู่ปัจ                                                                                                    | จุบันทั่งในประเทศเ                                                                                        | เละต่างประเทศ                                                                                                    | สำไปวิโข้ของนายไ                                                                                                    | อ้าง พรือ ผู้ให้แ                                                                                                    | หล่งพักพิง)                                                                    |                                                                                                    |                |
| บ้านเลข                                                                                                    | ชพี                                                                                                    | หมู่ที                                                                                                    | 9590 / 1998                                                                                               | / ถนน                                                                                                    |                                                                                                    |                                                                                                    | ู้ ด้าบล                                                                       |                                                                                                    |                |
| UUN / 1                                                                                                    | อำเภอ / กิงอำ                                                                                                    | มอ                                                                                                    |                                                                                                    |                                                                                                    | จังหว่                                                                                                    | โค                                                                                                    |                                                                                |                                                                                                    |                |
|                                                                                                    |                                                                                                    | 1008                                                                                                    | สระการเหลากระเท                                                                                           | RILBERTANDELING                                                                                                    | 0.01701640164035165                                                                                                    | N N20 BING NS                                                                                                    | 460.643                                                                        |                                                                                                    |                |
|                                                                                                    | 1.20                                                                                                    | Los and                                                                                                    | in the                                                                                                    | an Bedavan                                                                                                    |                                                                                                    | Nee Ve                                                                                                    |                                                                                | Service and the service of the service of the servi |                |
| <u>สถานที่</u><br>ลักษณะ<br>[_] มีที่                                                                                                    | <u>ที่เกิด</u> แขวง //<br>ะการมาเรียน<br>ที่พักพิงเป็นหลัง                                                                                                    | กับล<br>าแหล่งในประเท                                                                                                    | เขต/อ้าเ<br>เขต/อ้าเ                                                                                      | ภอ/กิ่งอำเภอ.                                                                                                    | [] มีผลการเรี                                                                                                    | จังหวัด<br>เยนจากโรงเรี                                                                                                    | า<br>ยนในประเทศเ                                                               | ประเทศ<br>ดิม และเข้าเรี                                                                                                    | ยนต่อเนื่อ     |
| <u>สถานที่<br/>ลักษณ</u><br>[]มีที่<br>[]มี(                                                                                                    | <u>ที่เกิด</u> แขวง //<br><u>ะการมาเรียน</u><br>ที่พักพิงเป็นหลัง<br>ผู้ปกครองเป็นน<br>ม.ค.(โปรดระบ                                                                                                    | กับล<br>าแหล่งในประเม<br>กอจ้างคนไทย 1<br>ถ                                                                                                    | เขต/อำเ<br>หคไทย<br>หรือ มีคนไทยรับ                                                                       | ภข/กิ่งอำเภอ.<br>รองให้เข้าเรียน                                                                                                    | [] มีผลการเรี<br>ม[] ข้ามแคนม                                                                                                    | จังหวัด<br>เขนจากใรงเรี<br>าเรียนแบบเช่                                                                                                    | ง<br>ยนในประเทศเ<br>ท่ไป เย็นกลับ                                              | ประเทศ<br>ดิม และเข้าเรี                                                                                                    | ยนต่อเนื่อ     |
| <u>สถานที่<br/>ลักษณะ</u><br>[]มีที่<br>[]มีรุ่<br>[]อื่น                                                                                                    | <u>ที่เกิด</u> แขวง //<br><u>ะการมาเรียน</u><br>ที่พักพิงเป็นหลั/<br>ผู้ปกครองเป็นน<br>ม ๆ ( โปรดระ1<br>เร็ว                                                                                                    | กับล<br>กษร้างคนไทย 1<br>()                                                                                                    | . เขต/อำเ<br>เคไทย<br>หรือ มีคนไทยรับ                                                                     | ภอ/กิ่งอำเภอ.<br>รองให้เข้าเรียง                                                                                                    | <ul> <li>[] มีผลการเรี<br/>[] ข้ามแคนม     </li> </ul>                                                                                                    | จังหวัด<br>ไขนจากโรงเรี<br>าเรียนแบบเช่                                                                                                    | ม<br>ยนในประเทศเ<br>ท่าไป เย็นกลับ                                             | ประเทศ<br>ดิม และเข้าเรี<br>!                                                                                                    | ยนต่อเนื่อ     |
| <u>สถานที่<br/></u>                                                                                                    | <u>ที่เกิด</u> แขวง //<br><u>ะการมาเรียน</u><br>ที่พักพิงเป็นหลัง<br>ผู้ปกครองเป็นน<br>ม ๆ ( โปรดระเบ <u>รัว</u><br>มาย                                                                                                    | กับล<br>กแหล่งในประเท<br>กัยจ้างคนไทย 1<br>()                                                                                                    | . เขต/อำเ<br>หรือ มีคนไทยรับ                                                                              | ภอ/กิ่งอำเภอ.<br>รองให้เข้าเรียง                                                                                                    | [] มีผลการเรี<br>I[] ข้ามแคนม<br>บานตออ                                                                                                    | จังหวัด<br>เขนจากไรงเรี<br>าเรียนแบบเช่                                                                                                    | ง<br>ยนในประเทศเ<br>ท่าไป เย็นกลับ                                             | ประเทศ<br>ดิม และเข้าเรื                                                                                                    | ยนต่อเนื่อ     |
| <u>สถานที่<br/>ลักษณะ</u><br>[]มีที่<br>[]มีผู้<br>[]ชื่น<br><u>ครอบค</u><br>ปิดา<br>และ                                                                                       | <u>ที่เกิด</u> แขวง //<br><u>ะการมาเรียน</u><br>ที่พักพิงเป็นหลัง<br>ผู้ปกครองเป็นน<br>ม ๆ ( โปรดระบ<br><u>รัว</u><br>มาย<br>( -) เอาบ                                                                                                    | กับล<br>กอจ้างคนไทย 1<br>()                                                                                                    | เขต/อำเ<br>หรือ มีคนไทยรับ<br>เขนบ๊อา ( ) เล                                                              | ภอ/กิ่งอำเภอ.<br>เรองให้เข้าเรียน<br>พหากบัตรลื่น                                                                                                    | [] มีผลการเรี<br>ม[] ข้ามแคนม<br>นามสกุล<br>ก เลชที่                                                                                                    | จังหวัด<br>เยนจากโรงเรี<br>าเรียนแบบเง่                                                                                                    | มในประเทศเ<br>ท่ไป เย็นกลับ                                                    | ประเทศ<br>ดิม และเข้าเรี                                                                                                    | ยนต่อเนื่อ     |
| <u>สถานที่<br/>ลักษณะ</u><br>[]มีที่<br>[]มีที่<br>[]ปีคา<br>ปิดา<br>และ<br>มารดา                                                                                              | <u>ที่เกิด</u> แขวง //<br><u>ะการมาเรียน</u><br>ที่พักพิงเป็นหลัง<br>ผู้ปกครองเป็นน<br>ม ๆ ( โปรดระบ<br><u>รัว</u><br>มาย<br>[ ] เลขบ<br>(บาง/บา                                                                                                    | ร้าบล<br>กแหล่งในประเท<br>กัยจ้างคนไทย ร<br>()<br>ประจำด้วประจา<br>งลาว) ซึ่อ                                                                                              | เขต/อำเ<br>หรือ มีคนไทยรับ<br>เขนบิดา [] เล                                                               | ภอ/กิ่งอำเภอ.<br>เรองให้เข้าเรียน<br>พขจากปัตรอื่น                                                                                                    | [] มีผลการเรี<br>ม[] ข้ามแคนม<br>นามสกุล<br>ๆ เลขที่                                                                                                    | จังหวัด<br>เขนจากโรงเรี<br>าเรียนแบบเง้<br>บามสกล                                                                                                  | มในประเทศเ<br>ท่ไป เย็นกลับ                                                    | ประเทศ<br>ดิม และเข้าเรี                                                                                                    | ยนต่อเนื่อ     |
| <u>สถานข์<br/></u>                                                                                                    | <u>ที่เกิด</u> แขวง //<br><u>ะการมาเรียน</u><br>ที่พักพิงเป็นหลัง<br>ผู้ปกครองเป็นน<br>1 ๆ ( โปรดระเบ<br><u>รัว</u><br>นาย<br>[ ] เลขา<br>(นาง/นา<br>[ ] เลขา<br>[ ] เลขา                                                                                                    | ร้าบล<br>กษุหล่งในประเท<br>กษุจ้างคนไทย 1<br>()<br>ประจำตัวประชา<br>งสาว) ชื่อ                                                                                             | เขต/อำเ<br>หรือ มีคนไทยรับ<br>เขนบิตา [] เส<br>เขนบารดา []                                                | ภอ/กิ่งอำเภอ.<br>เรองให้เข้าเรียน<br>พขจากบัตรอื่น<br>เอขจากบัตรอื่น                                                                                                    | [] มีผลการเรี<br>J[] ข้ามแคนม<br>นามสกุล<br>ๆ เลขที่                                                                                                    | จังหวัด<br>เขนจากโรงเรี<br>าเรียนแบบเง่<br>นามสกุล                                                                                                 | ง<br>ยนในประเทศเ<br>ท่าไป เย็นกลับ                                             | ประเทศ<br>ดิม และเข้าเรี                                                                                                    | ยนต่อเนื่อ     |
| <u>สถานข์<br/></u>                                                                                                    | <u>ที่เกิด</u> แขวง //<br><u>ะการมาเรียน</u><br>ที่ทักพิงเป็นหลัง<br>ผู้ปกครองเป็นน<br>1 ๆ ( โปรดระบ<br>ร <u>ัว</u><br>มาย<br>[ ] เลขบ<br>[ ] เลขบ<br>[ ] เลขบ<br>[ ] เลขบ<br>[ ] เลขบ                                                                                                    | ร้าบล<br>าแหล่งในประเท<br>เายจ้างคนไทย 1<br>()<br>ประจำด้วประชา<br>งสาว) ชื่อ                                                                                              | เขต/อำเ<br>ทรีอ มีคนไทยรับ<br>เจนบิตา [] เส<br>เขนมารตา []<br>ว) ชื่อ                                     | ภอ/กิ่งอำเภอ.<br>เรองให้เข้าเรียง<br>พขจากบัตรอื่น<br>เลขจากบัตรอื่                                                                                                    | [] มีผลการเรี<br>เ[] ข้ามแคนม<br>นามสกุล<br>ๆ เลขที่<br>น ๆ เลขที่                                                                                                    | จังหวัด<br>เขนจากโรงเรี<br>าเรียนแบบเช่<br>นามสกุล                                                                                                 | ง<br>อนในประเทศเ<br>ท่ไป เย็นกลับ                                              | ประเทศ<br>ดิม และเข้าเรี                                                                                                    | ยนต่อเนื่อ     |
| <u>สถานข์<br/></u>                                                                                                    | <u>ที่เกิด</u> แขวง //<br><u>ะการมาเรียน</u><br>ที่พักพิงเป็นหลัง<br>ผู้ปกครองเป็นน<br>( ไปรดระบ<br>( ] เลขา<br>( นาง/นา<br>[ ] เลขา<br>[ ] เลขา<br>[ ] เลขา<br>[ ] เลขา<br>[ ] เลขา                                                                                                    | กับล<br>กะหลังในประเท<br>กะจำด้วประเท<br>()<br>ประจำด้วประท<br>งสาว) ชื่อ<br>ประจำด้วประท<br>าย/นาง/นางสา                                                                  | . เขต/อำเ<br>หรือ มีคนไทยรับ<br>เขนบิดา [] แ<br>เขนมารดา []<br>ร) ชื่อ                                    | ภอ/กิ่งอำเภอ.<br>รองให้เข้าเรียง<br>พขจากบัตรอื่น<br>เลขจากบัตรอื่                                                                                                    | [] มีผลการเรี<br>ม[] ข้ามแคนม<br>นามสกุล<br>ๆ เลขที่                                                                                                    | งังหวัด<br>เขนจากโรงเรี<br>าเรียนแบบเง่<br>นามสกุล<br>ามสกุล                                                                                       | มในประเทศเ<br>ท่ไป เย็นกลับ                                                    | ประเทศ<br>ดิม และเข้าเรื                                                                                                    | ยนต่อเนื่อ     |
| <u>สถานท์</u><br><u>ลักษณะ</u><br>[]มีท์<br>[]มีท์<br>[]ชี<br>[]ชี<br>บิคา<br>และ<br>มารดา<br>หรือ ผู้                                                                         | <u>ที่เกิด</u> แขวง //<br><u>ะการมาเรียน</u><br>ที่พักพิงเป็นหลัง<br>ผู้ปกครองเป็นน<br>(ปรดระบ<br>[]เลขบ<br>(นวง/นา<br>[]เลขบ<br>[ปกครอง (น<br>[]เลขบ<br>[]เลขบ<br>ความสับบ                                                                                                    | ร้าบล<br>กแหล่งในประเท<br>กยจ้างคนไทย 1<br>()<br>ประจำตัวประชา<br>งสาว) ชื่อ                                                                                               | เขต/อำเ<br>หรือ มีคนไทยรับ<br>เขนบิดา [] เล<br>เขนมารดา []<br>ว) ชื่อ                                     | ภอ/กิ่งอำเภอ.<br>เรองให้เข้าเรียน<br>พขจากบัตรอื่น<br>เลขจากบัตรอื่<br>] เลขจากบัต                                                                                                    | [] มีผลการเรี<br>ม[] ข้ามแคนม<br>า เลขที<br>น ๆ เลขทีน<br>ารอื่น ๆ เลขที่น                                                                                                    | งังหวัด<br>เขนจากโรงเรี<br>าเรียนแบบเง่<br>นามสกุล<br>ามสกุล                                                                                       | มในประเทศเ<br>ท่ไป เย็นกลับ                                                    | ประเทศ<br>ดิม และเข้าเรี                                                                                                    | ยนต่อเนื่อ     |
| <u>สถานข์<br/></u>                                                                                                    | <u>ที่เกิด</u> แขวง //<br><u>ะการมาเรียน</u><br>ที่พักพึงเป็นหลัง<br>ผู้ปกครองเป็นน<br>( โปรดระเ<br>( ] เลขา<br>(นาง/นา<br>( ] เลขา<br>ผู้ปกครอง (น<br>( ] เลขา<br>ความสัมร<br>อองค์กรสาราว                                                                                                    | ร้าบล<br>กแหล่งในประเท<br>กยจ้างคนไทย 1<br>()<br>ประจำตัวประชา<br>งสาว) ชื่อ                                                                                               | เขต/อำเ<br>หรือ มีคนไทยรับ<br>เขนบิดา [] แ<br>เขนมะารดา []<br>ว) ชื่อ<br>เขนผู้ปกครอง [                   | ภอ/กิ่งอำเภอ.<br>เรองให้เข้าเรียน<br>เขจากบัตรอื่น<br>เลขจากบัตรอื่<br>] เลขจากบัต                                                                                                    | [] มีผลการเรี<br>ม[] ข้ามแคนม<br>นามสกุล<br>ๆ เลขที่<br>น ๆ เลขที่<br>นา<br>ารอื่น ๆ เลขที่.                                                                                                    | งังหวัด<br>เขนจากโรงเรี<br>าเรียนแบบเง่<br>นามสกุล<br>ามสกุล<br>ความสัง                                                                            | ง<br>มาในประเทศเ<br>ท่าไป เย็นกลับ<br>เห็นร์ถ้านักเรีย                         | ประเทศ<br>ดิม และเข้าเรี                                                                                                    | ยนต่อเนื่อ     |
| <u>สถานที่<br/></u>                                                                                                    | <u>ที่เกิด</u> แขวง //<br><u>ะการมาเรียน</u><br>ที่ทักพิงเป็นหลัง<br>ผู้ปกครองเป็นน<br>1 ๆ ( โปรดระบ<br>1 ) เลขา<br>( ] เลขา<br>( ] เลขา<br>( ] เลขา<br>ความสัมท<br>อองค์กรสาธาร<br>านตั้งอย่เลขที                                                                                                    | ร้าบล<br>านหล่งในประเม<br>เายจ้างคนไทย 1<br>()<br>ประจำด้วประชา<br>งลาว) ชื่อ<br>                                                                                          | เขต/อำเ<br>หรือ มีคนไทยรับ<br>เขนบิดา [] เล<br>เขนมารดา []<br>ว) ชื่อ                                     | กอ/กิ่งอำเภอ.<br>รองให้เข้าเรียน<br>ลขจากบัตรอื่น<br>เลขจากบัตรอื่<br>] เลขจากบัต<br>ตรอก/ชอย                                                                                                | [] มีผลการเรี<br>ม [] ข้ามแคนม<br>นามสกุล<br>ๆ เลขที่น<br>น ๆ เลขที่น<br>ารอื่น ๆ เลขที่                                                                                                    | รังหวัด<br>เขนจากโรงเรี<br>าเรียนแบบเง่<br>นามสกุล<br>ามสกุล<br>                                                                                   | ง<br>ยนในประเทศเ<br>ท่ไป เย็นกลับ<br>ทันธ์กับนักเรีย<br>ถนน                    | ประเทศ<br>ดิม และเข้าเรี<br>แน                                                                                                    | ยนต่อเนื่อ     |
| <u>สถานข์<br/>ลักษณะ</u><br>[] มีห์<br>[] มีห์<br>[] ขี่เ<br><u>ครอบค</u><br>ปิดา<br>และ<br>มารดา<br>หรือ ซี่เ<br>สำนักงา<br>ตำบล∕                                             | <u>ที่เกิด</u> แขวง //<br><u>ะการมาเรียน</u><br>ที่ทักพิงเป็นหลัง<br>ผู้ปกครองเป็นน<br>( โปรดระบ<br>( โ เลขา<br>( นาง/นา<br>( ) เลขา<br>( ) เลขา<br>( ) เลขา<br>( ) เลขา<br>ความสัมร<br>อองค์กรสาธาร<br>านตั้งอยู่เลขที.<br>แขวง                                                                                                    | กับล<br>กยหล่งในประเท<br>กยจ้างคนไทย 1<br>()<br>ประจำด้วประขา<br>งสาว) ชื่อ<br>ประจำด้วประขา<br>าย/นาง/นางสา<br>ประจำด้วประขา<br>หันธ์กับนักเรียน<br>ณประโยชน์             | เขต/อำเ<br>เคไทย<br>หรือ มีคนไทยรับ<br>เขนบิตา [] เล<br>เขนผู้ปกครอง [<br>                                | ภอ/กิ่งอำเภอ.<br>เรองให้เข้าเรียง<br>เลขจากบัตรอื่น<br>เลขจากบัตรอื่<br>] เลขจากบัต<br>ครอก/ชอย                                                                                              | [] มีผลการเรี<br>เ [] ข้ามแคนม<br>นามสกุล<br>ๆ เลขที่นา<br>น ๆ เลขที่นา<br>ารอื่น ๆ เลขที่.                                                                                                    | จังหวัด<br>เยนจากโรงเรี<br>าเรียนแบบเง่<br>นามสกุล<br>ามสกุล<br>ความสัง<br>จังห                                                                    | มในประเทศเ<br>ท่ไป เย็นกลับ<br>มพันธ์กับนักเรีย<br>ถนน<br>วัด                  | ประเทศ<br>ดิม และเข้าเรี<br>                                                                                                    | ยนต่อเนื่อ     |
| <u>สถานข์<br/>ลักษณะ</u> [] มีห์<br>[] มีห์<br>[] มีห์<br>[] ขึ้น<br><u>ครอบค</u><br>บิคา<br>และ<br>มารดา<br>หรือ ซึ่<br>สำนักงา<br>คำบล/โ                                     | <u>ที่เกิด</u> แขวง //<br><u>ะการมาเรียน</u><br>ที่พักพิงเป็นหลัง<br>ผู้ปกครองเป็นน<br>(ปกครองเป็น<br>(ปกครอง (น<br>(บาง/นา<br>()เลขา<br>(ปกครอง (น<br>()เลขา<br>(ปกครอง (น<br>()เลขา<br>กวามสัมา<br>อองค์กรสาธาร<br>านตั้งอยู่เลขที.<br>แขวง<br>มือนักเรียน                                                                                                    | ร้าบล<br>กแหล่งในประเท<br>กยจ้างคนไทย 1<br>()<br>ประจำตัวประชา<br>งสาว) ชื่อ<br>ประจำตัวประชา<br>หน่งกับนักเรียน<br>ณประโยชน์                                              | เขต/อำเ<br>หรือ มีคนไทยรับ<br>เขนบิดา [] เล<br>เขนมารดา []<br>ว) ชื่อ                                     | กอ/กิ่งอำเภอ.<br>เรองให้เข้าเรียน<br>เลขจากบัตรอื่น<br>] เลขจากบัตรอื่<br>ตรอก/ชอย<br>เขต                                                                                                    | [] มีผลการเรี<br>ม[] ข้ามแคนม<br>ๆ เลขที<br>น ๆ เลขทีน<br>ารอื่น ๆ เลขที่น                                                                                                    | งังหวัด<br>เขนจากโรงเรี<br>าเรียนแบบเง่<br>นามสกุล<br>ามสกุล<br>ความสัง<br>จังห                                                                    | มในประเทศเ<br>ท่ไป เย็นกลับ<br>มพันธ์กับนักเรีย<br>ถนน                         | ประเทศ<br>ดิม และเข้าเรี<br>ๆน                                                                                                    | ยนต่อเนื่อ     |
| <u>สถานท์<br/></u>                                                                                                    | <u>ที่เกิด</u> แขวง //<br><u>ะการมาเรียน</u><br>ที่พักพิงเป็นหลัง<br>ผู้ปกครองเป็นน<br>(ปกครองเป็น<br>(ปกครอง (ป<br>(ปกครอง (ป<br>(ปกครอง (ป<br>(ปกครอง (ป<br>(ปกครอง (ป<br>(ปกครอง (ป<br>(ปกครอง (ป<br>(ปกครอง (ป<br>(ปกครอง)))<br>(ปกครอง (ป<br>(ปกครอง))<br>(ปกครอง<br>(ปกครอง)<br>(ปกครอง)<br>(ปก                                                                                                    | ร้าบล<br>ายหล่งในประเม<br>กยจ้างคนไทย 1<br>()<br>ประจำตัวประชา<br>งสาว) ชื่อ<br>ประจำตัวประชา<br>กันธ์กับนักเรียน<br>ณประโยชน์                                             | เขต/อำเ<br>หรือ มีคนไทยรับ<br>เขนบิดา [] ผ<br>เขนมะารดา []<br>ว) ซีอ<br>เขนผู้ปกครอง [<br>                | กอ/กิ่งอำเภอ.<br>เรองให้เข้าเรียน<br>เขจากบัตรอื่น<br>เลขจากบัตรอื่<br>] เลขจากบัต<br>] เลขจากบัต<br>] เลขจากบัต<br>] เลขจากบัต<br>] เลขจากบัต                                               | [] มีผลการเรี<br>ม[] ข้ามแคนม<br>นามสกุล<br>ๆ เลขที่<br>น ๆ เลขที่<br>นารอื่น ๆ เลขที่<br>ไปไซรา                                                                                                    | รังหวัด<br>เขนจากโรงเรี<br>าเรียนแบบเง่<br>นามสกุล<br>ามสกุล<br>ความสัง<br>จังห                                                                    | มในประเทศเ<br>ท่ไป เย็นกลับ<br>ภพันธ์กับนักเรีย<br>ถนน<br>วัด                  | ประเทศ<br>ดิม และเข้าเรื<br>ขน                                                                                                    | ยนต่อเนื่อ     |
| <u>สถานท์</u><br><u>ลักษณะ</u><br>[]มีท์<br>[]มีท์<br>[]มีที่<br><u>กรอบค</u><br>ปิดา<br>และ<br>มารดา<br>และ<br>มารดา<br>หรือ ซึ่ง<br>สำนักงา<br>ตำบล/<br><u>ลายนิ้ว</u><br>ภอ | <u>ที่เกิด</u> แขวง //<br><u>ะการมาเรียน</u><br>ที่พักพิงเป็นหลัง<br>ผู้ปกครองเป็นเ<br>( โปรดระง<br>( โปรดระง                                                                                                    | ร้าบล<br>านหล่งในประเม<br>ายจ้างคนไทย 1<br>()<br>ประจำด้วประชา<br>งสาว) ชื่อ<br>ประจำด้วประชา<br>าย/นาง/นางสา<br>ประจำด้วประชา<br>กลางซ้าย                                 | เขต/อำเ<br>หรือ มีคนไทยรับ<br>ทร้อ มีคนไทยรับ<br>เขนมิตร [] ผ<br>เขนผู้ปกครอง [<br>                       | กอ/กิ่งอำเภอ.<br>รองให้เข้าเรียน<br>เลขจากบัตรอื่น<br>] เลขจากบัตรอื่<br>ตรอก/ชอย<br>เขค                                                                                                    | [] มีผลการเรี<br>ม [] ข้ามแคนม<br>นามสกุล<br>ๆ เลขที่น<br>น ๆ เลขที่น<br>ารอื่น ๆ เลขที่น                                                                                                    | รังหวัด<br>เขนจากโรงเรี<br>าเรียนแบบเง่<br>นามสกุล<br>ามสกุล<br>จังห<br>จังห                                                                       | ง<br>ยนในประเทศเ<br>ท่ไป เย็นกลับ<br>มพันธ์กับนักเรีย<br>.ถนน<br><br>กลางระว   | ประเทศ<br>ดิม และเข้าเรี<br>แน<br>มางชรา                                                                                                    | ยนต่อเนื่อ     |
| <u>สถานที่<br/></u>                                                                                                    | <u>ที่เกิด</u> แขวง //<br><u>ะการมาเรียน</u><br>ที่ทักพิงเป็นหลัง<br>ผู้ปกครองเป็นเ<br>( โปรดระบ<br>( โปรดระบ                                                                                                    | ร้าบล<br>านหล่งในประเม<br>เายจ้างคนไทย 1<br>()<br>ประจำด้วประท<br>งลาว) ชื่อ<br>ประจำด้วประท<br>รย/นาง/นางสา<br>ประจำด้วประท<br>รันธ์กับนักเรียน<br>ณประโยชน์<br>กลางข้าย  | เขต/อำเ<br>ทรีอ มีคนไทยรับ<br>เจนบิตา [] เส<br>เจนมารดา []<br>ว) ชื่อ<br>เจนผู้ปกครอง [<br>หมู่ที         | กอ/กิ่งอำเภอ.<br>เรองให้เข้าเรียง<br>เลขจากบัตรอื่น<br>เลขจากบัตรอื่<br>] เลขจากบัต<br>] เลขจากบัต<br>] เลขจากบัต<br>] เลขจากบัต<br>] เลขจากบัต<br>] เลขจากบัต<br>] เลขจากบัต<br>] เลขจากบัต | <ul> <li>[] มีผลการเรี<br/>ม[] ข้ามแคนม<br/>นามสกุล<br/>า เลขที<br/>นา<br/>เลขที<br/>นา<br/>นา<br/>น<br/>น</li></ul>                                                                                                    | รังหวัด<br>เขนจากโรงเรี<br>าเรียนแบบเง่<br>นามสกุล<br>ามสกุล<br>                                                                                   | ง<br>ยนในประเทศเ<br>ท่ไป เย็นกลับ<br>มพันธ์กับนักเรีย<br>ถนน                   | ประเทศ<br>ดิม และเข้าเรี<br>                                                                                                    | ยนต่อเนื่อ<br> |
| <u>สถานข์<br/>ลักษณะ</u><br>[] มีห์<br>[] มีห์<br>[] ขึ่เ<br><u>ครอบค</u><br>บิดา<br>และ<br>มารดา<br>หรือ ซึ่เ<br>สำนักง<br>คำบล/<br><u>ถ้ายนิ้ว</u><br>ซ้าย                   | <u>ที่เกิด</u> แขวง //<br><u>รการมาเรียน</u><br>ที่พักพิงเป็นหลัง<br>รู้ปกครองเป็นน<br>(ปาครองเป็น<br>(ปาครอง (บ<br>(ปาครอง (บ<br>(ปาครอง (บ<br>(ปาครอง (บ<br>(ปาครอง (บ<br>ความสัม)<br>อองค์กรสาธาร<br>านตั้งอยู่เลขที.<br>แขวง<br><u>มือนักเรียน</u><br>บางข้าย                                                                                                    | ร้าบล<br>าแหล่งในประเม<br>ายจ้างคนไทย 1<br>()<br>ประจำตัวประชา<br>งลาว) ชื่อ<br>ประจำตัวประชา<br>งลาว) ชื่อ<br>ประจำตัวประชา<br>มีนธ์กับนักเรียน<br>ณประโยชน์<br>กลางข้าย  | เขต/อำเ<br>เคไทย<br>หรือ มีคนไทยรับ<br>เขนบิดา [] เล<br>เขนผู้ปกครอง [<br>หมู่ที่อำเภอ/<br>จังัวอ         | กอ/กิ่งอำเภอ.<br>เรองให้เข้าเรียน<br>พขจากบัตรอื่น<br>เลขจากบัตรอื่น<br>] เลขจากบัต<br>] เลขจากบัต<br>] เลขจากบัต<br>] เลขจากบัต<br>] เลขจากบัต<br>] เลขจากบัต                               | <ul> <li>[] มีผลการเรี<br/>ม[] ข้ามแคนม<br/>นามสกุล<br/>า เลขที<br/>น<br/>น</li></ul>                                                                                                    | <ul> <li>จังหวัด</li> <li>ขังหวัด</li></ul>                                                                                                    | ง<br>ยนในประเทศเ<br>ท่ไป เย็นกลับ<br>มพันธ์กับนักเรีย<br>ถนน<br>วัด<br>กลางชวา | ประเทศ<br>ดิม และเข้าเรื<br>ๆน                                                                                                    | ยนต่อเนื่อ<br> |
| <u>สถานข์<br/>ลักษณะ</u><br>[]มีร์<br>[]มีร์<br>[]มีร์<br>[]มีร์<br>บิคา<br>และ<br>มารดา<br>พรือ รู้<br>หรือ ซึ่า<br>สำนักง<br>ค้าบล/<br><u>ลายนิ้ว</u>                        | <u>ที่เกิด</u> แขวง //<br><u>ะการมาเรียน</u><br>ที่พักพิงเป็นหลัง<br>ที่ปักครองเป็นน<br>(ปีกครองเป็นน<br>(ปีกครองเป็น<br>(นาง/นา<br>()เลขา<br>(นาง/นา<br>()เลขา<br>()เลขา<br>(นาง/นา<br>()เลขา<br>()เลขา<br>( | ร้าบล<br>านหล่งในประเม<br>กยจ้างคนไทย 1<br>()<br>ประจำตัวประชา<br>งสาว) ชื่อ<br>ประจำตัวประชา<br>กันธ์กับนักเรียน<br>ณประโยชน์<br>กลางซ้าย                                 | เขต/อำเ<br>หรือ มีคนไทยรับ<br>หรือ มีคนไทยรับ<br>เขนบิดา [ ] ผ<br>เขนมูปกครอง [<br>หมู่ทีอำเภอ/<br>ส์ข้าย | กอ/กิ่งอำเภอ.<br>รองให้เข้าเรียน<br>พขจากบัตรอื่น<br>เลขจากบัตรอื่<br>] เลขจากบัต<br>] เลขจากบัต<br>                                                                                         | <ul> <li>[] มีผลการเรี<br/>ม[] ข้ามแคนม         นามสกุล         นามสกุล        นามสการมสกุล         นามสกุล         นามสกุล        น</li></ul> | จังหวัด<br>เขนจากโรงเรี<br>าเรียนแบบเง่<br>นามสกุล<br>ความสัง<br>จังห<br>จังห                                                                      | ง<br>ยนในประเทศเ<br>ท่ไป เย็นกลับ<br>ภพันธ์กับนักเรีย<br>ถนน<br>กลางระว        | ประเทศ<br>ดิม และเข้าเรื<br>ขน<br>ขน                                                                                                    | ยนต่อเนื่อ<br> |
| <u>สถานท์</u><br><u>ลักษณะ</u><br>[]มีท์<br>[]มีท์<br>[]ปีคา<br>และ<br>มารดา<br>พรือ ซึ่ง<br>สำนักงา<br>ตำบล/<br><u>ลายนิ้ว</u><br><sup>6</sup> าย                             | <u>ที่เกิด</u> แขวง //<br><u>ะการมาเรียน</u><br>ที่พักพิงเป็นหลัง<br>ที่ปักครองเป็นเ<br>(ปีปกครองเป็นเ<br>(ปีกครองเป็น<br>(ปาครองเป็น<br>(ปาครอง (มา<br>(ปาครอง (มา<br>(ปาครอง (มา<br>(ปาครอง (มา)<br>(ปาครอง (มา)<br>(ปาครอง (มา)<br>(ปาครอง)<br>(ปาครอง (มา)<br>(ปาครอง)<br>(ปาครอง)                                                                                                    | ร้าบล<br>านหล่งในประเม<br>กยจ้างคนไทย 1<br>()<br>ประจำด้วประชา<br>งสาว) ชื่อ<br>ประจำด้วประชา<br>กลางช้าย<br>กลางช้าย                                                      | เขต/อำเ<br>หรือ มีคนไทยรับ<br>ทร้อ มีคนไทยรับ<br>เขนบิตา [ ] ผ<br>เขนมารดา [ ]<br>เขนผู้ปกครอง [<br>      | กอ/กิ่งอำเภอ.<br>เรองให้เข้าเรียน<br>เชขจากบัตรอื่น<br>เลขจากบัตรอื่<br>] เลขจากบัต<br>] เลขจากบัต<br>ตรอก/ชอย<br>ไป้งข้าย                                                                   | <ul> <li>[] ปีผลการเรี<br/>ม[] ข้ามแคนม         นามสกุล         นามสกุล         น         นามสกุล         น         น         น</li></ul>                                                                                                    | <ul> <li>จังหวัด</li> <li>เขนจากโรงเรี</li> <li>าเรียนแบบเง่</li> <li>นามสกุล</li> <li>ามสกุล</li> <li>จังห</li> <li>จังห</li> <li>จังห</li> </ul> | ง<br>ยนในประเทศเ<br>ท่ไป เย็นกลับ<br>มพันธ์กับนักเรีย<br>ถนน<br>กลางระว        | ประเทศ<br>ดิม และเข้าเรื<br>ขน<br>มางหวา                                                                                                    | ยนต่อเนื่อ     |
| <u>สถานที่<br/></u>                                                                                                    | <u>ที่เกิด</u> แขวง //<br><u>ะการมาเรียน</u><br>ที่ทักพิงเป็นหลัง<br>ผู้ปกครองเป็นเ<br>( โปรดระบ<br>( โปรดระบ                                                                                                    | ร้าบล<br>านหล่งในประเม<br>ายจ้างคนไทย 1<br>()<br>ประจำด้วประชา<br>งลาว) ชื่อ<br>ประจำด้วประชา<br>เย/นาง/นางสา<br>ประจำด้วประชา<br>หนร์กับนักเรียน<br>ณประโยชน์<br>กลางข้าย | เขต/อำเ<br>เคไทย<br>หรือ มีคนไทยรับ<br>เขนบิดา [ ] ผ<br>เขนมูปกครอง [<br>หมู่ที่อำเภอ/<br>ซี่ข้าอ         | กอ/กิ่งอำเภอ.<br>รองให้เข้าเรียน<br>อขจากบัตรอื่น<br>เลขจากบัตรอื่<br>] เลขจากบัต<br>] เลขจากบัต<br>ตรอก/ชอย<br>ไป้งข้าย                                                                     | [] มีผลการเรี<br>ม [] ข้ามแดนม<br>นามสกุล<br>ๆ เลขที่                                                                                                    | จังหวัด<br>เขนจากโรงเรี<br>าเรียนแบบเง้<br>นามสกุล<br>ามสกุล                                                                                       | ง<br>ยนในประเทศเ<br>ท่ไป เย็นกลับ<br>มพันธ์กับนักเรีย<br>ถนน<br>กลางระว        | ประเทศ<br>ดิม และเข้าเรี<br>                                                                                                    | ยนต่อเนื่อ<br> |

| Secure Inclusion                                                     | ulterable.inf                   |                   |                                     |                                                                                                    |                                               |
|----------------------------------------------------------------------|---------------------------------|-------------------|-------------------------------------|----------------------------------------------------------------------------------------------------|-----------------------------------------------|
| 👶 ระบบอัตเกิง                                                        | ບຈັດພູກນັກເວົ້າແຮງທາງອາດ (      | Deta Mana         | gement Center)                      |                                                                                                    | TRADUCT and series or<br>TRADUCT distribution |
| eicie tobe                                                           | - manager laged                 | uninegla-         | d internation                       | ACCESS OF THE OWNER                                                                                               | Concession in the same                        |
|                                                                      | - 1                             |                   |                                     | 1.11                                                                                                    |                                               |
| * ย้ายเข้าเ                                                          | ไกเรียน G จากร                  | ະນນ GO            | CODE                                |                                                                                                    |                                               |
| weather that has been                                                |                                 |                   |                                     |                                                                                                    |                                               |
| distant reas 0                                                       | 0005                            |                   |                                     |                                                                                                    |                                               |
| Hark second da                                                       | the second second second second | the second second | and the second second second second | Salara de la Constitución de la Constitución de la Constitución de la Constitución de la Constitución de la Const | du de mais                                    |
| heler des<br>Latertain                                               | unada (Bcoge)                   |                   | Terlinderinger<br>Terlinder         | 2010/254<br>2010                                                                                                  |                                               |
| (Tail 10 service 2nd<br>fallesse 1040/2000/                          | 5                               |                   |                                     |                                                                                                    |                                               |
| eddfriedless                                                         | Awayan .                        |                   | weeks dotted are                    |                                                                                                    |                                               |
| dadd-and-                                                            | - dubitants -                   | •                 | Gardfred ?                          |                                                                                                    |                                               |
| * er vet der                                                         |                                 |                   | 1000                                | 1.1000                                                                                                    | • )                                           |
| fer .                                                                |                                 |                   | comp?                               |                                                                                                    |                                               |
| Galane                                                               |                                 |                   |                                     |                                                                                                    |                                               |
| teafin.<br>conectifiagi<br>Separationing<br>(Said til anterina, 2000 |                                 |                   |                                     |                                                                                                    |                                               |

เมื่อโรงเรียนดำเนินการปรับปรุงข้อมูล /ย้ายเข้า/ ย้ายออก เป็นปัจจุบันแล้ว ให้ตรวจสอบ เมนู 2.3 รายชื่อนักเรียนที่มีตัวตนอยู่จริงในสถานศึกษา เมนู 2.7.7 จัดห้องเรียน/แก้ไขชั้นเรียน เมนู 2.8 จำนวนนักเรียนแยกชั้นเพศ

|                                                                                                    |                                                                                                    | (milister)                    | ana pa                                                                                       | ee (Da                                       | ita Ma         | nagen                 | Hent C | enter)       |      |       |           |        |                      | (10.01.00     | indenti.                 |
|----------------------------------------------------------------------------------------------------|----------------------------------------------------------------------------------------------------|-------------------------------|----------------------------------------------------------------------------------------------|----------------------------------------------|----------------|-----------------------|--------|--------------|------|-------|-----------|--------|----------------------|---------------|--------------------------|
|                                                                                                    | relation failure                                                                                                    | -                             | r 9                                                                                          | -                                            |                | - 1                   | -      | -            |      | E     | 100       |        | -                    | -             |                          |
|                                                                                                    | Constitution of the                                                                                                    |                               |                                                                                              |                                              |                |                       |        |              |      | -     |           |        | -                    |               |                          |
| ranner fanner fan en en en en en en en en en en en en en                                                                                                    | จ่านวนนักเรีย                                                                                                    | nnur                          | าปัน,                                                                                        | 1916                                         | ć.             |                       |        |              |      |       |           |        |                      |               |                          |
| Application       Application                                                                                                    | 73010000 - яны                                                                                                    | Lunsdy                        | <b>314 1 19</b> 5                                                                            | 8.1                                          |                |                       |        |              |      |       |           |        |                      |               |                          |
| 0         1000000000000000000000000000000000000                                                                                                    | 73010130 - Jhu                                                                                                    | #100/F                        | 6                                                                                            |                                              |                |                       |        |              |      |       |           |        |                      |               |                          |
| very         op/         very         op/         very         op/         op/<                                                                                                    |                                                                                                    |                               |                                                                                              |                                              | 11.11          | des .                 |        |              | 2.00 |       |           |        | THE R.               | -triaddania   |                          |
|                                                                                                    |                                                                                                    |                               | **                                                                                           |                                              | -4             | R.                    |        | 10           |      |       |           |        | 1 .                  | 4             |                          |
|                                                                                                    | Pare 1                                                                                                    |                               |                                                                                              | 110                                          |                |                       | 1.0    |              |      |       | -         |        | 1                    |               |                          |
| minit i         i         i<                                                                                                    | the state                                                                                                    |                               |                                                                                              |                                              |                |                       | 2      |              | . 1  |       |           |        | 1                    |               |                          |
|                                                                                                    | Part 1                                                                                                    | 1.1                           |                                                                                              | 100                                          |                |                       | 18     |              | 1    |       |           |        |                      |               |                          |
|                                                                                                    | In second second second second second second second second second second second second second second second se                                                                                                    | 1                             |                                                                                              | 1                                            |                |                       | **     |              |      |       |           |        |                      |               |                          |
|                                                                                                    | 1000000000                                                                                                    |                               |                                                                                              |                                              |                |                       |        |              | . *  |       | •         |        | +                    |               |                          |
|                                                                                                    | possilia-tef (                                                                                                    |                               |                                                                                              |                                              |                |                       | 2      |              | 1    | _     |           |        | *                    |               |                          |
|                                                                                                    | sound op diff. 1                                                                                                    |                               |                                                                                              |                                              |                |                       | 10     |              | 1    |       |           |        |                      |               |                          |
|                                                                                                    | souther date                                                                                                    |                               |                                                                                              |                                              |                |                       | 1.4    |              |      |       | •         |        |                      |               |                          |
|                                                                                                    | Incode and Incode and Incode |                               |                                                                                              |                                              |                |                       |        |              |      |       |           |        |                      |               |                          |
| Alada V. Lakerage and the control of the second second |                                                                                                    |                               |                                                                                              |                                              |                |                       |        |              |      |       |           |        |                      |               |                          |
| Andread of Calific and State State State     Definition of State State State State       1     1     1     1     1     1     1     1     1     1     1     1     1     1     1     1     1     1     1     1     1     1     1     1     1     1     1     1     1     1     1     1     1     1     1     1     1     1     1     1     1     1     1     1     1     1     1     1     1     1     1     1     1     1     1     1     1     1     1     1     1     1     1     1     1     1     1     1     1     1     1     1     1     1     1     1     1     1     1     1     1     1     1     1     1     1     1     1     1     1     1     1     1     1     1     1     1     1     1     1     1     1     1     1     1     1     1     1     1     1     1     1     1     1     1     1     1     1     1     1     1     1     1     1     1     1     1     1 <th>shade to take</th> <th>-</th> <th>-</th> <th>-</th> <th></th> <th>of Care</th> <th></th> <th></th> <th></th> <th></th> <th>1 harr</th> <th></th> <th>-</th> <th>the tail is a</th> <th></th>                                                                                                    | shade to take                                                                                                    | -                             | -                                                                                            | -                                            |                | of Care               |        |              |      |       | 1 harr    |        | -                    | the tail is a |                          |
|                                                                                                    |                                                                                                    |                               |                                                                                              |                                              |                |                       |        |              |      |       |           |        |                      |               |                          |
| The second second sec      | And the of Call do                                                                                                    | and of some                   |                                                                                              | -                                            |                |                       |        |              |      |       | 1104      | (and a | and a second         |               |                          |
| 1 นั้น เป็น นั้น นั้น นั้น นั้น เป็น นั้น เป็น เป็น เป็น เป็น เป็น นั้น เป็น นั้น เป็น เป็น เป็น เป็นเป็นเป็น เป็น การณาแก้ไขข้อมูลไม่เลขมกราม<br>เป็นไม่เป็น เป็นไม่เสานการณ์ใหม่ในได้ การณาแก้ไขข้อมูลไม่เลขมกราม<br>เป็นไม่เสานการณ์ใหม่ในได้ การณาแก้ไขข้อมูลไม่เลขมกราม                                                                                                    | international data                                                                                                    | -                             |                                                                                              |                                              | and a          | -                     |        |              |      |       |           |        |                      |               |                          |
| การการการการการการการการการการการการการก                                                                                                    | and the set                                                                                                    | 4 42                          | 163                                                                                          | -                                            | - 11           | 44                    | -11    | 43           | =1   | 164   | 148       | 18.9   | 126.1                | 1013          | 344.3                    |
| เราะสาราร์ เราะสารารถึงเป็นปีก็การณาแก้ไขยัยมุลให้เราะกรม                                                                                                    |                                                                                                    | 1020                          |                                                                                              | 1                                            | 100            |                       |        | 20           | 100  |       | 2         | 1      |                      |               |                          |
| ราวจสถอบข้อมูลทั้งเฐามของโรงเรียน<br>กราวจสถอบข้อมูลทั้งเฐามของโรงเรียน<br>กระกระกระกระกระกระกระกระกระกระกระกระกระก                                                                                                    | 4 4 4                                                                                                    |                               |                                                                                              | and the second second                        |                | 100                   | -      | 10           | 140  | 111   | -22-      | 100    |                      | -             | -                        |
| รรวจสถิยามีอนุลทั้งปฐาหายองโรงเรียน<br>การประกันราชอย่างเป็นทางการประวัติสารโอการประวัติ สองสรรมสายเป็นที่มีเหล่างการเป็นของสรรมให้การสะได้สายเป็นได้<br>สายวิธีสา (สายสายเป็นสายการเป็น (สายสายสาย) (สายสายสาย) (สายสายสาย)<br>สถานการยังในสายการเป็นปันโต้ กรุณาแก้ไขร่อมูลไม่ตรมก่าน                                                                                                    |                                                                                                    | -                             | -                                                                                            | 100                                          |                |                       |        |              |      |       | -         |        |                      |               |                          |
| กรางสอบขอมสูงพระฐานของเรางเรายม<br>การสอบของสาราร์สะสารการการการสารของ<br>สาราร์สอบของสาราร์สะสารการการสารของการสารของสารการการสารการการการสารการการการการการการการการการการการการกา                                                                                                    | 1 12 12 1                                                                                                    | 1 12                          | 13                                                                                           | 24                                           | - 10           | 1                     | 1      | 2            | 14   |       |           |        |                      |               |                          |
| การการการการการการการการการการการการการก                                                                                                    |                                                                                                    | 1 42                          | *13<br>(8)                                                                                   | 24<br>(8)                                    | 1              |                       | 1      | 6            |      |       |           |        | 1.                   |               |                          |
| เป็นสี่งสามารถสามารถสามารถสามารถสามารถสามารถสามารถสามารถสามารถสามารถสามารถสามารถสามารถสามารถสามารถสามารถสามารถสามารถสามารถสามารถสามารถสามารถสามารถสามารถสามารถสามารถสามารถสามารถสา<br>เหตุการสามารถสามารถสามารถสามารถสามารถสามารถสามารถสามารถสามารถสามารถสามารถสามารถสามารถสามารถสามารถสามารถสามารถสาม<br>เหตุการสามารถสามารถสามารถสามารถสามารถสามารถสามารถสามารถสามารถสามารถสามารถสามารถสามารถสามารถสามารถสามารถสามารถสา<br>เหตุการสามารถสามารถสามารถสามารถสามารถสามารถสามารถสามารถสามารถสามารถสามารถสามารถสามารถสามารถสามารถสามารถสามารถสา<br>เหตุการสามารถสามารถสามารถสามารถสามารถสามารถสามารถสามารถสามารถสามารถสามารถสามารถสามารถสามารถสามารถสามารถสามารถสามาร<br>เหตุการสามารถสามารถสามารถสามารถสามารถสามารถสามารถสามารถสามารถสามารถสามารถสามารถสามารถสามารถสามารถสามารถสามารถสา<br>                                                                                                    | ราจสอบข้อง                                                                                                    | เลพี่มา                       | 43<br>6<br>71112                                                                             | 24<br>1<br>1<br>1<br>1<br>1<br>1             | Inac           | 1                     |        | 6            |      |       |           |        |                      |               |                          |
| สถามะ : ยังในสามารถยับยันใต้ กรุณาแก้ไขร่อยูกให้กรรมตัวม                                                                                                    | าวจสอบข้อง<br>ราวาสสอบข้อง                                                                                                    | เลพิ่ม)<br>เอาโอา             | 11<br>1<br>1<br>1<br>1<br>1<br>1<br>1<br>1<br>1<br>1<br>1<br>1<br>1<br>1<br>1<br>1<br>1<br>1 | in and and and and and and and and and an    | Isat           | Susi<br>when          |        | 4).          |      | milli | ft. 200   |        | errs Chie            | -             | unitie See               |
| สถามะ : ยังในสามารถยับยันใต้ กรุณาแก้ไขร่อนูรให้ครบตัวแ                                                                                                    |                                                                                                    | เลพัน<br>เอาร์อาร์            | 11<br>1<br>1<br>1<br>1<br>1<br>1<br>1<br>1<br>1<br>1<br>1<br>1<br>1<br>1<br>1<br>1<br>1<br>1 | in and a second                              | Isat           | Susi<br>uniter        | -      | 4). 500      |      | -     | ft, and   |        | erra Chie            |               | and the Sec              |
| สถานะ : ยังไม่สามารถยับยันได้ กรุณาแก้ไขยัยมูลไม่ครบก้าน                                                                                                    | adruatern                                                                                                    | า และ<br>รุลพี่มา<br>โละกำการ | 13<br>5<br>97107<br>97107<br>97107                                                           | in a second                                  | lsat<br>Isat   | fusi<br>selec         | 1      | 1)<br>1) 500 | -    | -     | the start |        | ang Osla<br>ang Osla | sile de       | antitis Tata<br>Calculum |
| สถานแ : ยังในสามารถยิดยันโด้ กรุณามกในช่อมูลให้ครบกัวม                                                                                                    | HER COLOR                                                                                                    | ูลพื่ม                        | 13<br>(4)<br>97147<br>97147                                                                  | 10<br>(1)<br>(2)<br>(2)<br>(1)<br>(1)<br>(1) | isati<br>isati | Sus                   | 1      | 4). 500      | -    | meCh  | (T. 100   | -      | erra Chie            | nita. Vit     | and the Tard             |
|                                                                                                    | 12 42 4<br>1 4<br>1 4<br>1 4<br>1 4<br>1 4<br>1 4<br>1 4<br>1 4<br>1 4<br>1                                                                                                    | า 41<br>สุลพี่นา<br>เหตุสาร   | 33<br>4<br>97647<br>Witten                                                                   | 1000<br>1000<br>1000                         | isati<br>Isati | Sus<br>selection      |        | 4)<br>4) 50  |      | me (  | (fr. 194  |        | erra Chie            | nita. 10      | and the Task             |
|                                                                                                    | ราวจริยมนัย<br>เกมาะการการการการการการการการการการการการการก                                                                                                    | า 22<br>สุลพั่นๆ<br>เอะกิจาร  | 11<br>6<br>97547<br>Perfect                                                                  | 10-01                                        | Isac<br>Isac   | 503<br>Series<br>(123 |        | et das       |      | meCir | 17        |        | ang Obio             | nita (A)      | Chicken                  |

- ตรวจสอบข้อมูล แก้ไขเพิ่มเติม (ตัวเลขสีแดง) - กรณีนักเรียนซ้ำซ้อน ให้ประสานกับโรงเรียนปลายทาง หรือ ทำกรอกแบบซ้ำซ้อนและ Upload เอกสาร ขึ้นระบบเพื่อยืนยันตัวตน (ระบบ DMC จะยึดตัวนักเรียนในระบบ DMC เป็นสำคัญ ไม่ยึดเอกสารทาง ทะเบียน)

<mark>เมนู 2.7.5 การย้ายออกนักเรียน</mark>

การย้ายออก มี 2 เมนู ด้วยกัน ได้แก่ เมนู 2.7.5 ย้ายออก เมนู 2.7.6 ออกกลางคัน/จำหน่าย ในที่นี้ใช้เมนู 2.7.5 ย้ายออก เกิดหน้าต่างดังนี้

| 🕈 หม่าแลก 🦷 โรง                                                                                                    | allow- situstyrilaga+ ;                                                                            | ใสมุลสารสามพระไปมีส+ 0 ออกจ | unttun<br>Ne                                                                                    | 73010000 สพมโทษสปฐม เรษต 1<br>70010130 น้ำหลายแคร้ง<br>ถึงในเริ่มเรื่อง<br>หรือความสอบนโกษุค                                                                                                    |
|----------------------------------------------------------------------------------------------------|----------------------------------------------------------------------------------------------------|-----------------------------|-------------------------------------------------------------------------------------------------|----------------------------------------------------------------------------------------------------|
| <ul> <li>รายการระ</li> <li>รายการระ</li> <li>รายการรา</li></ul> | รั <b>นระ.ที่ย้ายออก</b><br>ร <b>นร.ที่ย้ายออก</b><br>ณ.มครปฐม เชต 1<br>เมสามมณ้า<br>2583<br>ซึม - |                             | <ul> <li>และประจำจังมีกร้ายง</li> <li>หรือสมัคร</li> <li>ห่อง</li> <li>หมองกุณ (โทย)</li> </ul> | <ol> <li>1. กดเครื่องหมาย + ย้ายออกนักเรียน</li> <li>2. ใส่เลขประจำตัวประชาชน หรือ         <ul> <li>เลขประจำตัวนักเรียน กดค้นหา ระบบ</li> <li>จะขึ้นชื่อนักเรียนที่จะย้ายออก</li> </ul> </li> <li>3. ติ๊ก เครื่องหมายถูก หน้าชื่อนักเรียน         <ul> <li>ใส่ชื่อโรงเรียนปลายทาง</li> <li>หากไม่ทราบให้เว้นว่างไว้</li> </ul> </li> <li>4. กดบันทึก</li> <li>5. ระบบจะแจ้งว่าย้ายนักเรียนสำเร็จ         <ul> <li>(โรงเรียนควรทำย้ายออกนักเรียนครั้งละ</li> <li>1. คบ เพื่อป้องกับความผิดพลาด)</li> </ul> </li> </ol> |

| 0 12UV              | ดเก็บซึ่อมูลนักเรียนราชบุคคล (Data Management Ce                                                                                                    | nter)             |                         | 7303000 And setsign ran<br>P303030 disatiwally |
|---------------------|----------------------------------------------------------------------------------------------------|-------------------|-------------------------|------------------------------------------------|
| when h              | almo distringo ingaturanglas dianom                                                                                                    |                   | etsilati<br>milarmentas |                                                |
|                     | denne : • due juna                                                                                                    |                   |                         |                                                |
| * เพิ่มน            | ร.ม้ามออก                                                                                                    |                   |                         |                                                |
| 73010130            | - บ้านสามแก้ว                                                                                                    |                   |                         |                                                |
| ntationline         | 20010108                                                                                                    | under Pall Minden |                         |                                                |
| annine at           | Address of the second second s | states            | - vSedet -              |                                                |
| limiter :           | 350                                                                                                    |                   |                         |                                                |
|                     |                                                                                                    | viac              |                         |                                                |
| 6m.                 | - 254                                                                                                    |                   |                         |                                                |
| fe.<br>In           |                                                                                                    | scautes (Test)    |                         |                                                |
| da<br>Iz            | - 20 -                                                                                                    | acampin (pail)    |                         |                                                |
| fa<br>fa<br>Riferen |                                                                                                    | unation (Team)    |                         |                                                |

เมนู 2.7.6 ออกกลางคัน/จำหน่าย ขอให้อ่านคำชี้แจงก่อนดำเนินการ หรือควรปรึกษาสำนักงาน เขตพื้นที่ก่อนใช้เมนูนี้

|                                                                                             |                                                                               |                    |            |                                                    |                                                                                                    | 73010001 and watching a  |
|---------------------------------------------------------------------------------------------|-------------------------------------------------------------------------------|--------------------|------------|----------------------------------------------------|----------------------------------------------------------------------------------------------------|--------------------------|
| endorin, Clar                                                                               | daar Shirindaar                                                               | daportuborregila - | 0.00000000 | ¥.                                                 |                                                                                                    | 73010130 streets         |
|                                                                                             |                                                                               |                    |            |                                                    | faladada<br>Muntunastissa                                                                                                    | Examination (Concerning) |
|                                                                                             | familia de Carro                                                              |                    |            | _                                                  | CONTRACTOR OF CONTRACTOR OF CONT |                          |
| * 53003                                                                                     | and damage                                                                    | a studens          | in as      |                                                    |                                                                                                    |                          |
|                                                                                             | รนร.ทออกกล                                                                    | งางคน/จาหน         | 110        |                                                    |                                                                                                    |                          |
| 73010000 - #V                                                                               | รนร.ทออกกล<br>ปมครประเทค 1                                                    | งางคน/จาทน         | ערו        |                                                    |                                                                                                    |                          |
| 73010000 - my<br>73010130 - m                                                               | <b>เวนว.ทออกก</b> ล<br>ฟ.นตรปฐม เชต 1<br>เมศามแก้ว                            | งางคน/จาหน         | שרו        |                                                    |                                                                                                    |                          |
| 73010000 - ww<br>73010130 - sin<br>minimates                                                | า <b>วนว.ทออกก</b> ล<br>กป.เทรปฐม เชล 1<br>เพราะแก้ว<br>7805018               | าางคน/จาทน         | ערו        | และรับจำสำคัญเ                                     |                                                                                                    |                          |
| 73010000 - m<br>73010130 - sh<br>nisinalan<br>uassheinin                                    | านว.ทออกกล<br>ขมมองปรุม เขต 1<br>เหตาแหล่ว<br>?300038                         | 1391/3111          |            | และร่วงรักสำคัญ<br>ต่านเหานี้คร                    | - มันนายนี้คร                                                                                                    |                          |
| 73010000 - wy<br>73010130 - sin<br>relationation<br>servet-rinda<br>strantes<br>Terrefreso  | <b>รนร.ทออกก</b><br>ณ.เพรปฐม เขต 1<br>เพราะแก้ว<br>7355538                    | 11391/411/         |            | เลยร่อเจ้าสำคัญไปเห<br>ส่วนสารมีสา                 | – มันนอกเมือร –                                                                                                    | ÷                        |
| 73010000 - wv<br>73010130 - sin<br>nistination<br>supercents<br>decents<br>Terreferen<br>de | <b>รามร. หออกก</b> ล<br>กมี. มครปฐม เชอ 1<br>เมสามแก้ร<br>7800538<br>2803<br> | 113911/41111       |            | และม่างรับรับรับรับรับ<br>ประเทศสีตร<br>หนังส      | มันเอยเมือร                                                                                                    | -                        |
| 73010000 - AV<br>73010130 - sh<br>nichadan<br>sasabrinis<br>Stantos<br>Bernieso<br>de<br>fa | <b>รามร. หออกก</b> ล<br>คป.เครปฐม เชล 1<br>เมสามครัร<br>2565<br>              | 113914/41141       |            | untein Frählinflen<br>etternellet<br>Nor<br>warden | - vituandar -                                                                                                    |                          |

➡โรงเรียนจะต้องจัดทำเอกสารหลักฐานที่เกี่ยวข้องเกี่ยวกับการจำหน่ายนักเรียน โดยเมนู 2.7.6 จะ มีสาเหตุการออก ดังนี้

- 1. (จำหน่าย) จบชั้นสูงสุด
- 2. (จำหน่าย) อายุพ้นเกณฑ์
- 3. (จำหน่าย) ได้รับยกเว้นตาม พรบ.
- 4. (จำหน่าย) ตาย
- 5. (จำหน่าย) ไม่มีตัวตนในพื้นที่ (มีหนังสือรับรอง)
- 6. (ออกกลางคัน) มีปัญหาในการปรับตัว
- 7. (ออกกลางคัน) สมรส

- 8. (ออกกลางคัน) ต้องคดี/ถูกจับ
- 9. (ออกกลางคัน) เจ็บป่วย/อุบัติเหตุ
- 10. (ออกกลางคัน) หาเลี้ยงครอบครัว
- 11. (ออกกลางคัน) อพยพตามผู้ปกครอง
- 12. (ออกกลางคัน) ฐานะยากจน
- 13. (ออกกลางคัน) มีปัญหาครอบครัว

🗢 โดยรายการที่ 1 – 4 โรงเรียนสามารถดำเนินการตามเกณฑ์ได้

➡ รายการที่ 5 โรงเรียนต้องดำเนินการตามแนวทางการดำเนินงานรับนักเรียนสังกัดสพฐ. ใช้แบบ พฐ. 20 และแนบแบบพฐ.20/1 พร้อมทั้งแนบหนังสือรับรองไม่มีตัวตนอยู่ในพื้นที่ของนักเรียนรายคน แบบ พฐ.23 (แบบรับรองการไม่มีตัวตน) โดยให้ผู้ใหญ่หรือกำนันในพื้นที่รับรองให้ เอกสารทั้งหมดนี้จัดส่งมาที่กลุ่ม ส่งเสริมการจัดการศึกษา สพป.นครปฐม เขต 1 เพื่อเสนอผู้อำนวยการสำนักงานเขตพื้นที่การศึกษา อนุมัติ ต่อไป โรงเรียนจึงจะจำหน่ายนักเรียนในระบบ DMC ได้

รายการที่ 6 – 13 ให้แจ้งกลุ่มส่งเสริมการจัดการศึกษา สำนักงานเขตพื้นที่การศึกษาฯ เพื่อ ดำเนินการตามระเบียบที่เกี่ยวข้อง ก่อนที่จะจำหน่ายนักเรียน

<mark>เมนูปรับปรุงข้อมูล</mark>

| A subuso Trad         | nu= itteritur                                                                                                    | iner.                                                                                                    | ข้อมูดสารสายเราตัวคู่มีล -                                                                                                    | • жилосонтолы |                                  | 73010000 itws) swittigarism 1<br>73010130 shuathaw/b |
|-----------------------|----------------------------------------------------------------------------------------------------|----------------------------------------------------------------------------------------------------|----------------------------------------------------------------------------------------------------|---------------|----------------------------------|------------------------------------------------------|
| e<br>- enotineeroefie | 2.1 tim<br>3.1 2 m<br>3.1 2 m<br>3.1 3 m<br>3.1 5 m<br>3.1 5 m<br>3.1 7 m<br>3.1 5 m<br>3.1 7 m<br>3.1 5 m<br>3.1 5 m<br>3.1 7 m<br>3.1 5 m<br>3.1 7 m<br>3.1 5 m<br>3.1 7 m<br>3.1 5 m<br>3.1 7 m<br>3.1 7 | ดฟ้าไป<br>เหล็ก,สวก<br>เหลือยไง<br>เหลือยไง<br>เหลือยไง<br>เหลือไห<br>เการเรือ<br>เการเรือ<br>เการเรือ<br>เการเรือ<br>เการเรือ<br>เการเรือ | เสูง<br>อกาศ,ชาสและอน<br>โซน<br>แ (ปารอาหารมะ ปลาย)<br>สะจำสำนักเป็อน<br>เรคที่โมสามารถจำหารายโต้<br>เทคที่โมสามารถจำหารายโต้                                   | 401510011     | กิสไม่ปีนยัน<br>กษาที่และรางเสลา | tinge                                                |
|                       | 3.3 m<br>3.3 14<br>3.0 2 Å<br>3.3 4 4<br>3.3 5 4<br>3.3 5 4<br>3.3 5 4<br>3.3 5 4<br>3.3 5 4<br>3.3 5 4<br>3.3 5 4<br>3.3 5 4<br>3.3 5 4<br>3.3 5 4<br>3.3 5 6                                                                                                    | ราชอัญส<br>3. รายสกุร<br>พรีก, สร<br>พรีก, สร<br>พรีก, สร<br>อาร์ ส<br>เราเราส<br>เราเสียศัย                                               | <mark>ถ้ามยุกต้อง</mark><br>แกาษาลังกรรษ<br>หลุง<br>เหม<br>อุษาวส์, สามชรา<br>กร้านที่งโจงจรัยน, วิธีการแล้<br>มาสามองมีสามารชรา<br>ส่วนองผู้ปกครองกับนักเรื่อน | harse         |                                  |                                                      |

เมนู 3.1 ข้อมูลทั่วไป โรงเรียนต้องดำเนินการกรอกข้อมูลให้ครบถ้วน ได้แก่

**3.1.1 น้ำหนัก, ส่วนสูง** (บันทึกข้อมูลนักเรียนทุกคนในโรงเรียน)

**3.1.2 ความด้อยโอกาส ขาดแคลน** (บันทึกเฉพาะนักเรียนที่โรงเรียนคัดกรองว่าด้อยโอกาส โดย สามารถเลือกความด้อยโอกาสได้มากกว่า 1 ประเภท พร้อมทั้งบันทึกรายได้ผู้ปกครองของนักเรียนด้อยโอกาส ด้วย มิฉะนั้นจะไม่สามารถยืนยันข้อมูลได้)

#### 3.1.3 การเดินทาง (บันทึกข้อมูลนักเรียนทุกคนในโรงเรียน)

**3.1.7 แก้ไขเลขประจำตัวนักเรียน** (หากโรงเรียนต้องการแก้ไขให้ใช้เมนูนี้ โดยไม่ต้องส่งข้อมูลไป สพฐ.)

**3.1.8 ข้อมูลนักเรียนที่ไม่สามารถจำหน่ายได้** (ใช้สำหรับนักเรียนที่ขาดเรียนนานเกินกว่า 1 เทอม แต่ไม่สามารถจำหน่ายออกจากระบบ DMC ซึ่งนักเรียนที่ถูกระบุในเมนูนี้จะไม่ได้รับการจัดสรรงบประมาณ)

**3.1.9 ผลการเรียนเฉลี่ย และผลการเรียนเฉลี่ยสะสมรายคน** โดยระบบ DMC จะดึงข้อมูลผลการ เรียนมาจากโปรแกรม Schoolmis หากข้อมูลที่ดึงมาไม่ครบ โรงเรียนจะต้องตรวจสอบนักเรียนรายบุคคลและ บันทึกข้อมูลผลการเรียนให้สมบูรณ์ทุกคน ในปีการศึกษา 2563 หากนักเรียนรายใดตั้งแต่ชั้นประถมศึกษาปีที่ 2 เป็นต้นไป ถ้าไม่มีผลการเรียนแสดงว่าเป็นนักเรียนไม่มีตัวตน โปรแกรมจะไม่นับจำนวนนักเรียนเหล่านั้นเพื่อ จัดสรรงบประมาณ ยกเว้นนักเรียนระดับปฐมวัย

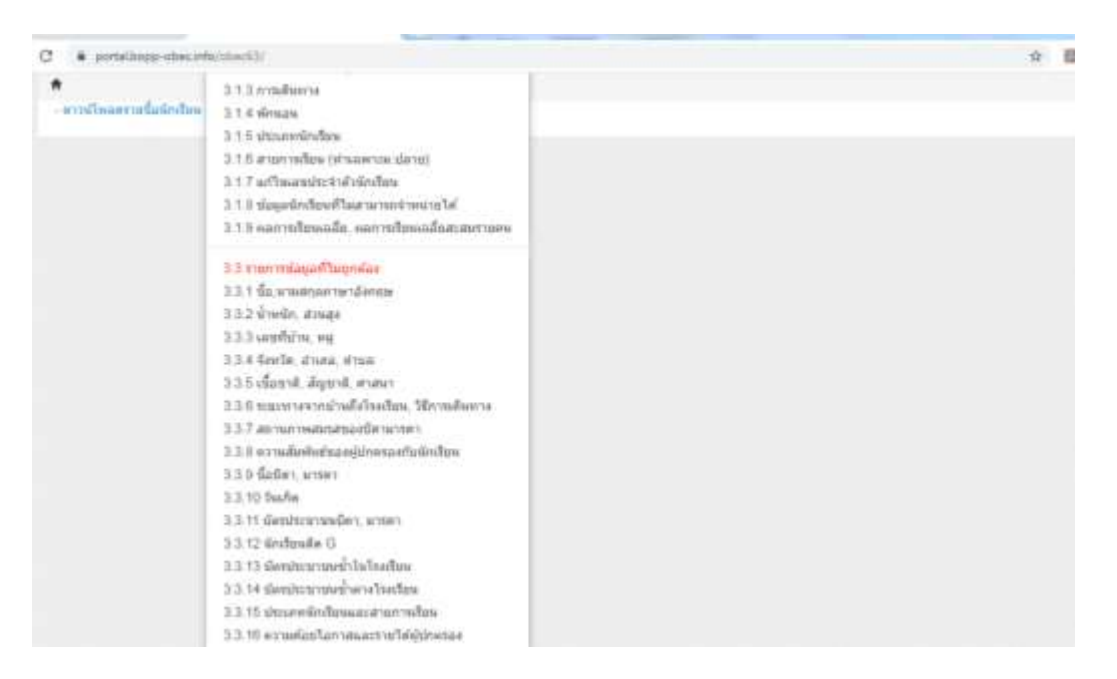

เมนู 3.3 รายการข้อมูลที่ไม่ถูกต้อง โปรแกรมมีให้ตรวจสอบทั้งหมด 16 รายการ โรงเรียน สามารถคลิกเพื่อตรวจสอบรายการใดที่ไม่ถูกต้องและสามารถแกไขให้ถูกต้องได้ โปรแกรมจะกรองมาเฉพาะ นักเรียนที่ข้อมูลไม่สมบูรณ์ในเมนูเหล่านี้

## 🗢 เมนู 2.8 จำนวนนักเรียนแยกชั้นเพศ

ให้ตรวจสอบนักเรียนแต่ละชั้นในภาพรวม /อายุ/น้ำหนักส่วนสูง / การเดินทาง / ความด้อย โอกาส/รายได้ผู้ปกครองด้อยโอกาส/ ผลการเรียน ตรวจสอบเพื่อเติมเต็มความสมบูรณ์ของข้อมูลตาม ตัวอักษรสีแดง หากแก้ไขไม่สมบูรณ์ จะไม่สามารถยืนยันข้อมูลได้จากเมนูนี้

| # portaläopp-obeci | etc. index 51, is hood on the | n/730303334ee481 |                      |             |                               |                     | Ŕ [                                            |
|--------------------|-------------------------------|------------------|----------------------|-------------|-------------------------------|---------------------|------------------------------------------------|
| 💧 ระบบจัดเก็บข้    | ้อมูลนักเรียนรายบุค           | MAR (Data Manage | ement Center)        | ปีการศึกษ   | า 2563 รอบ                    | ท่                  |                                                |
| witten Tooleu-     | situiseispa-                  | laşarının eşta•  | <b>O</b> aprovements |             |                               | 730<br>730          | 10000 สพม่ นครปฐม เมต 1<br>10100 มีว่ามสามมสาว |
|                    |                               |                  |                      |             | Seladades<br>recéber redectés |                     | NUMBER OF STREET                               |
| · mustermanh       | ()nit                         |                  |                      |             |                               |                     |                                                |
| จำนวนนักเรี        | เยนแยกชั้น                    | .เพศ             |                      |             |                               |                     |                                                |
|                    |                               | ,                |                      |             |                               |                     |                                                |
| 73010000 - สพ      | เป.นครปฐม เข                  | ດ 1              |                      |             |                               |                     |                                                |
| 73010130 - บ้า     | นสามแก้ว                      |                  |                      |             |                               |                     |                                                |
|                    |                               | transition       |                      |             |                               | Transfordiererstein | 44                                             |
| the .              |                               |                  |                      | \$15(19)628 |                               | (strate when it the | ( mar 9)                                       |
|                    | 518                           | weĝa             | Tau                  |             | 2.6                           | wiĝe                | 128                                            |
| attune n           | 9                             | 9                | 9                    | .9.         | .9                            | 0                   | 9                                              |
| antona 2           | 0                             | 0                | 0                    | 1           | 0                             | 0                   | 0                                              |
| anter a            | 4                             | 5                | 9                    | 1           | 0                             | 0                   | 0                                              |
| TINENDIA           | 4                             | 5                | 9                    | 2           |                               |                     |                                                |
| dorenders that 1   |                               | 5                | 14                   |             | 0                             |                     | 0                                              |

## สรุปยอดจำนวนนักเรียนที่ถูกจัดสรรงบประมาณ

| จำนวนนักเรียนที่กรอกฆ์อยูล 75 ตน           |
|--------------------------------------------|
| นัก อามุไม่ถึง/เกียเกณฑ์ 0 คน              |
| พัก อ.1 ที่ไม่ขออนุญาตเปิดขึ้นเรียน 0 คน   |
| นัก นักเรียนหางเลือก 0 คม                  |
| นัก นักเรียนที่อยู่ในระหว่างการดัดตาม 0 คม |
| ยอดดงเหลือ 75 คน                           |

#### ดรวจสอบข้อมูลของนักเรียน

| นร.ทั้งหมด      | ระร.หางเสีลก | ารให้กระว           | da ana | <b>เสราไระจำสังนักเวีย</b> | e. sam               | มีคาประหาทหรือได | วันเกิด         |
|-----------------|--------------|---------------------|--------|----------------------------|----------------------|------------------|-----------------|
| 75              | 0            | 0                   | 75     | 75                         |                      |                  | 75              |
| เลขที่บ้าน(คามห | ะเม็ญหน้าพ)  | พมุ(พามพระเมือนนำน) | 110    | (ดามกระเมืองนักษ)          | เสขซึ่งโทย(มีจรุปัน) | พนุกมีจระมันป    | สาระส(มีจรุยัน) |
| 75              |              | 75                  | 75     |                            | 75                   | 75               | 75              |

|        | portal.bo | pp-obec    | n%/bbec    | 63/schoo    | kopinfirm/ | 730101.50  | /leveldti  |            |      |               |     |      |             |        |        |                  | \$     |
|--------|-----------|------------|------------|-------------|------------|------------|------------|------------|------|---------------|-----|------|-------------|--------|--------|------------------|--------|
| 8534   | lauviard  | สารที่พิศส | กลี (ไม่สั | เพิ่มส์กันจ | านานห้อเ   | ດີແຫລ່າງມີ | แอลี่คลา   | นโรงเรื่อร | 9    |               |     |      |             |        |        |                  |        |
| a.1    | a2        | <b>a.3</b> | 11.1       | \$2         | \$13       | \$2.4      | \$1.5      | al 6       | 7.18 | si.2          | ы.З | si 4 | <b>N</b> .5 | м.6    | t unte | sive 2           | slas 3 |
| 0      | 0         | 0          | 0          | 0           | 0          | 0          | 0          | 0          | 0    | 0             | 0   | 0    | 0           | 0      | 0      | U                | 0      |
| 117234 | เลมสายนี  | กสังหลาย   | ซึ่ง (สียน | ifo,cfinus  | h wlans    | anite)     | 13<br>Sale | a en       | 200  | 155<br>Rocket |     | 10   |             | 1.0.00 | 1.T    | 1.<br>The second | 17     |
| 8.1    | 9.2       | 9.3        | 41.1       | 1/2         | 13         | \$1.4      | 11.5       | 利日         | 10 T | 11.2          | n:3 | u.4  | 11.5        | 11.6   | 1011 1 | 10110-2          | 272 3  |
| 0      | 0         | 0          | 0          | 0           | 0          | 1          | 0          | 0          | D    | 0             | 0   | (0)  | 0           | 0      | 0      | 0                | 0      |

## ดรวจสอบข้อมูลพื้นฐานของโรงเรียน

กระการอกร้อยุลตามในเบข "ข้อมูลพื้นฐานโรงเรียน" ภายได้รับร่อ "ข้อมูลพื้นฐาน #1, #2, #3, ข้อมูลตอมพิวเตอร์ไฟฟิว, แหล่งน้ำ ตาม สพฐ. พิได้แจก แบบเกี่ยข้อมูลทั่วไป ในช่วง ต้มปีไว้ตรบถ้ามหุกหัวข้อ ค่อมหาการยืนยันข้อมูล

| รังแล้นหลังใหม่ร้าง | การเรื่อมต่ออินเตอร์เนื้อของไรยเรื่อน | แหล่งน้ำที่ใจสถันหรัน | มของสิทารของโรงเสียน | าที่สำหารองโรลงโหาะ | สวพมิวองจำโรงเรื่อน | ที่ดีน | theorem in |
|---------------------|---------------------------------------|-----------------------|----------------------|---------------------|---------------------|--------|------------|
| <b>3</b> .)         | 1                                     | 3                     | 1                    | 1                   | 1                   | 10     | 12         |

#### สถานะ : ยังไม่สามารถยืนยันได้ กรุณาแก้ไขข้อมูลให้ครบก้วน

ปรับประการอื่นขั้นอาลุตวันที่ 2020-04-25109-55-55.833+07:00

| ปรับประการสินอินลาสุดวันที่ 2020-04-25T09 55 55 8 | 33+07:00 |
|---------------------------------------------------|----------|
|---------------------------------------------------|----------|

| and any and a surface surface |                                                                                                    |
|----------------------------------------------------------------------------------------------------|----------------------------------------------------------------------------------------------------|
| รหัสดาน                                                                                                    |                                                                                                    |
|                                                                                                    | ารให้สุรรษณ                                                                                                    |
| ประกาศ วันที่ 15 มี                                                                                                    | <b>ฤนายม 2563</b>                                                                                                    |
| เป็ดเมญให้ทำข้อมูลดับปีค                                                                                                    | การศักษา 2563 (15 มิ.ย. ถึง 18 ก.ศ. 2563)<br>โกษา 2563                                                                                                    |
| <ul> <li>และปรับปรุงได้มีความส</li> <li>สารจสอบปลมูลนักเรียบ<br/>มีการศึกษา 2552 (โรษ)</li> <li>นักเรียบที่สารสร้างเรียก<br/>สึงครายกล้ายประเทศไทย<br/>2.6 1.2.6 2.2.6 3.2.6.</li> <li>นักเรียบที่สารอยู่ไม่มีการ<br/>ไฟมี 2562 ได้ระเมิดีสรอย</li> <li>เพิ่มนักเรียบปร้ายกประที่<br/>โรงเรียน cs. ใหม่ 17 การ<br/>ประออกกร้ายหลายสามา<br/>2553</li> <li>จำหน่ามก่องกระเทศ 1</li> <li>กายการ์อมูลการบบุคคล มี</li> </ul>                                                                                                    | หมูขส ดรมกัวแ และถูกต้อง<br>กิ. 2563 ที่ระบบเสือนขึ้นข่าวใหมาให้แล้ว ดามที่โรงเรียทได้ท่าปอยุลไว้เอาลั้น<br>ริชาร์ไม่แอ่องไปข่าวสัตรขึ้นมีกรอบ)<br>ารไว้รอบส้นชี รมเด็งไหนหรือแรน ไก่ด้านในการแกลเหตุโดยไปแห<br>ได้หรือจนเการดี้กระวไหหรือแรน ไก่ด้านในการและและเหตุโดยไปแห<br>ที่การท่างในคุณที่หมื่ 2563<br>อเน็กเรียนติด G สาหรับนักเรียนปีการดี้กษา 2563 ได้ โดยมีตการมีด้วดหรือไป<br>กฎาณ 2563<br>เรตจาหน่ายนักเรียน โดยมีตการมีตัวตนจริงในโรงเรียน ณ วันที่ 17 กรกฎาผม<br>ไม่ปรึกษามชนทั้งเรียน โดยมีตการมีตัวตนจริงในโรงเรียน ณ วันที่ 17 กรกฎาผม<br>ไม่ปรึกษามชนทั้งเรียวเตียนก้องไม่แก่จะมีเน |
| ปุ่มยืนยันจะสามา                                                                                                    | รกกตุได้ในวันที่ 18 กรกฎาคม 2563 ตั้งแต่เวลา                                                                                                    |
|                                                                                                    | บบในวนเดียวกับเวลา 16.30 น.                                                                                                    |
| 8.00 น. และปีดระ                                                                                                    |                                                                                                    |

 ระยะที่ 1 ภายในวันที่ 25 มิถุนายน 2564 (ข้อมูลนักเรียนมีตัวตน ณ วันที่ 25 มิถุนายน 2564)
 ระยะที่ 2 ภายในวันที่ 10 พฤศจิกายน 2564
 ระยะที่ 3 สิ้นปีการศึกษา 2564 ภายในวันที่ 30 เมษายน 2565

### 2. เครื่องมือต่าง ๆ

เครื่องมือที่ใช้ในการจัดทำข้อมูลสารสนเทศเพื่อการบริหารและการจัดการศึกษา ประกอบด้วย ระบบหรือโปรแกรมที่เกี่ยวข้อง ดังนี้

- ระบบจัดเก็บข้อมูลนักเรียนรายบุคคล (Data Management Center : DMC) <u>https://portal.bopp-obec.info/obec63/</u>
- ระบบกำหนดรหัสประจำตัวผู้เรียนเพื่อเข้ารับบริการการศึกษาสำหรับผู้ไม่มีหลักฐาน ทางทะเบียนราษฎร <u>http://www.gcode.moe.go.th/genpin/login.htm?mode=index</u>
- 3. การใช้งานเครื่องอ่านบัตร Smart card กับระบบ Data Management Center

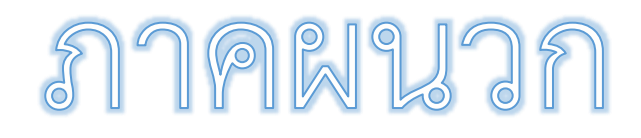

# คู่มือการใช้งานเครื่องอ่านบัตร Smart card กับระบบ Data Management Center

## อุปกรณ์และโปรแกรมที่จำเป็น

1. เครื่องอ่านบัตร Smart card ที่รองรับคือ FEITIAN R301-C11 (CDG)

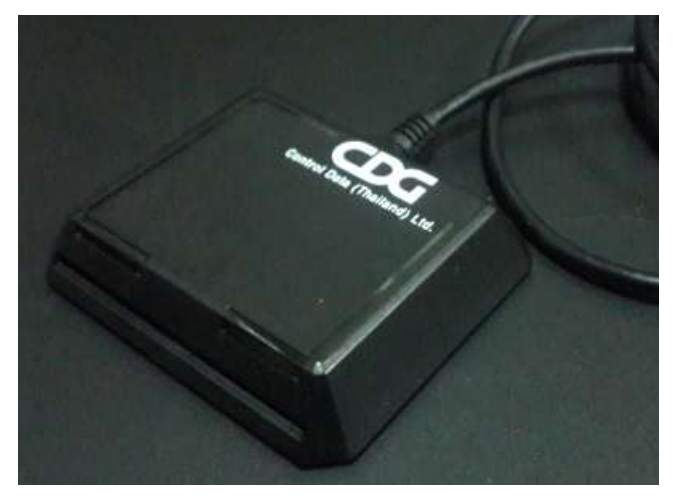

- เครื่องคอมพิวเตอร์ที่ติดตั้งระบบปฏิบัติการ Windows 7, 8, 8.1, 10 (ไม่สามารถใช้งานกับ xp ได้)
- โปรแกรมบราวเซอร์ Mozilla Firefox รุ่น 52 เป็นต้นไป (ปัจจุบันรุ่น 56.0.2) หรือโปรแกรม Google Chrome รุ่น 60 เป็นต้นไป (ปัจจุบันรุ่น 61)

ระบบ Data Management Center ไม่สามารถทำงานร่วมกับโปรแกรม Internet Explorer ได้

4. โปรแกรมสำหรับอ่านบัตร สามารถดาวน์โหลดได้ที่ <u>http://www.bopp-obec.info/home/wp-content/uploads/2017/08/smartcard\_reader.zip</u>

## การติดตั้งโปรแกรมสำหรับอ่านบัตร Smart card

1. ดาวน์โหลดโปรแกรม ได้ที่

http://www.bopp-obec.info/home/wp-content/uploads/2017/08/smartcard\_reader.zip โปรแกรมแอนตี้ไวรัสบางตัวจะลบโปรแกรมเครื่องอ่านบัตรนี้ทำให้ไม่สามารถใช้งานได้ ให้ ตรวจสอบก่อนดาวน์โหลด โปรแกรมที่ต้องลบทิ้งออกจาก Windows คือ Baidu Antivirus และ โปรแกรมย่อยทั้งหลายของ Baidu

 หลังจากดาวน์โหลดเสร็จแล้ว ให้เปิดไฟล์ smartcard\_reader.zip จะพบสามไฟล์นี้ ให้ Extract ไฟล์ไปที่โฟลเดอร์ไหนก็ได้ (ที่แนะนำคือ c:\smartcard\_reader)

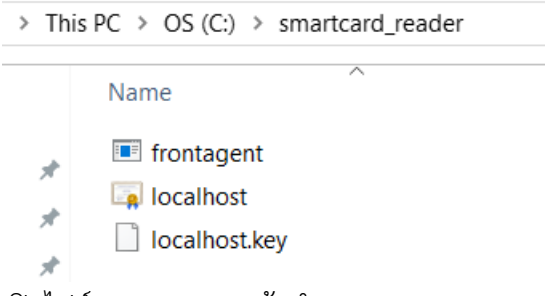

3. เปิดไฟล์ frontagent แล้วทำตามภาพ

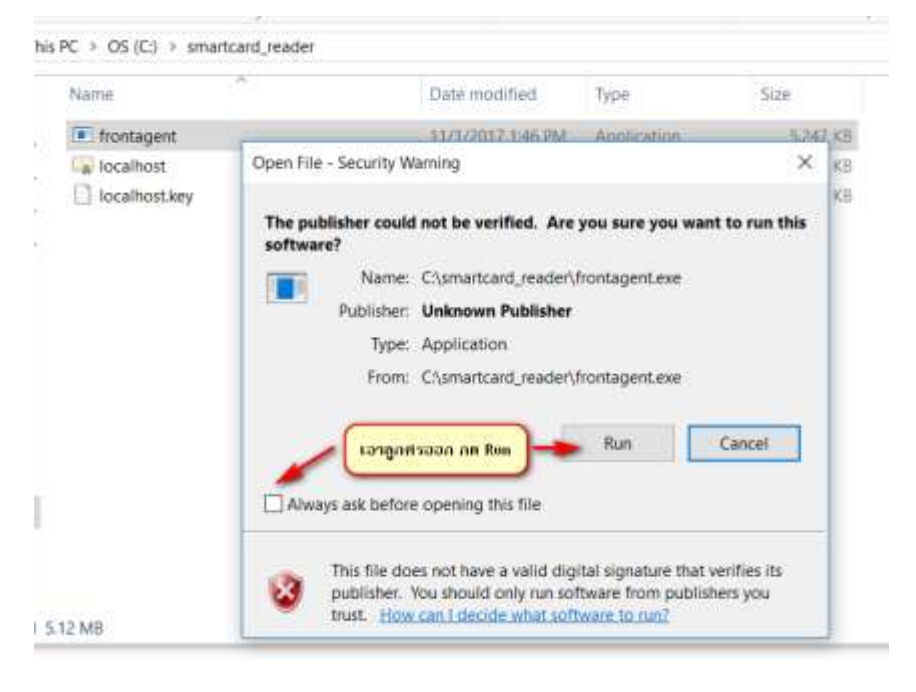

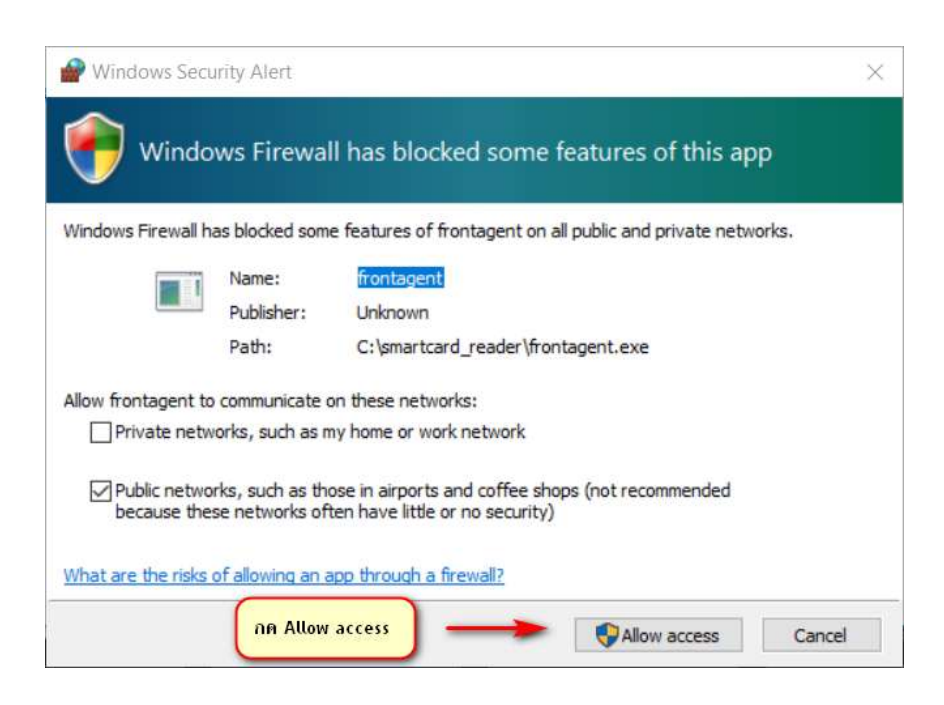

หากมีหน้าจอปรากฏนอกเหนือจากนี้เช่น วินโดวส์ถามเรื่องความปลอดภัย ให้กด OK ,

Allow หรือตกลงไปได้

4. เมื่อเปิดแล้วมุมขวาล่างของ Windows จะขึ้น icon

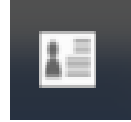

ให้เช็คว่าเปิดซ้อนกันหลายๆครั้งหรือไม่ ให้กดที่ icon กดที่ exit จนเหลือแค่ตัวเดียว

เท่านั้น

## การใช้งานเครื่องอ่านบัตรร่วมกับโปรแกรม Data Management Center

 หลังจากที่ติดตั้งและเปิดโปรแกรม frontagent เรียบร้อยแล้ว ให้เปิดเว็บเข้าระบบ Data Management Center login เข้าสู่ระบบ

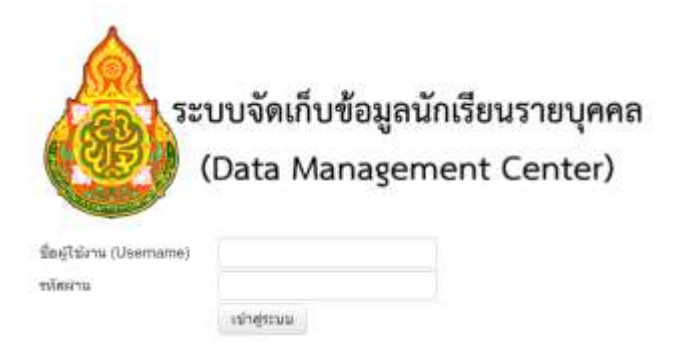

 เสียบ USB เครื่องอ่านบัตรเข้ากับเครื่องคอมพิวเตอร์และเสียบบัตรประชาชนของเด็กนักเรียนที่ ต้องการย้ายเข้าค้างไว้ (ในขั้นตอนติดตั้งทดสอบให้ใช้บัตรของตัวเองก็ได้)

- 7. เข้าเมนู โรงเรียน 2.7.1 ย้ายเข้านักเรียน
- 8. กดปุ่ม + ย้ายเข้านักเรียน + ย่ายเข้านร.
- 9. กด Link ทดสอบเครื่องอ่านบัตร

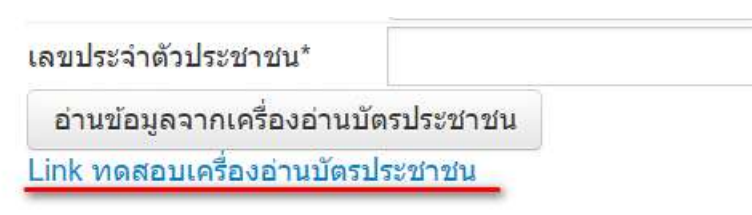

10. หน้าต่างใหม่จะถูกเปิดขึ้น

Google Chrome จะขึ้นหน้าจอนี้ ให้ทำตามภาพ

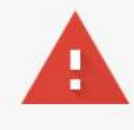

## Your connection is not private

Attackers might be trying to steal your information from **localhost** (for example, passwords, messages, or credit cards). <u>Learn more</u> NET::ERR\_CERT\_AUTHORITY\_INVALID

Automatically send some <u>system information and page content</u> to Google to help detect dangerous apps and sites. <u>Privacy policy</u>

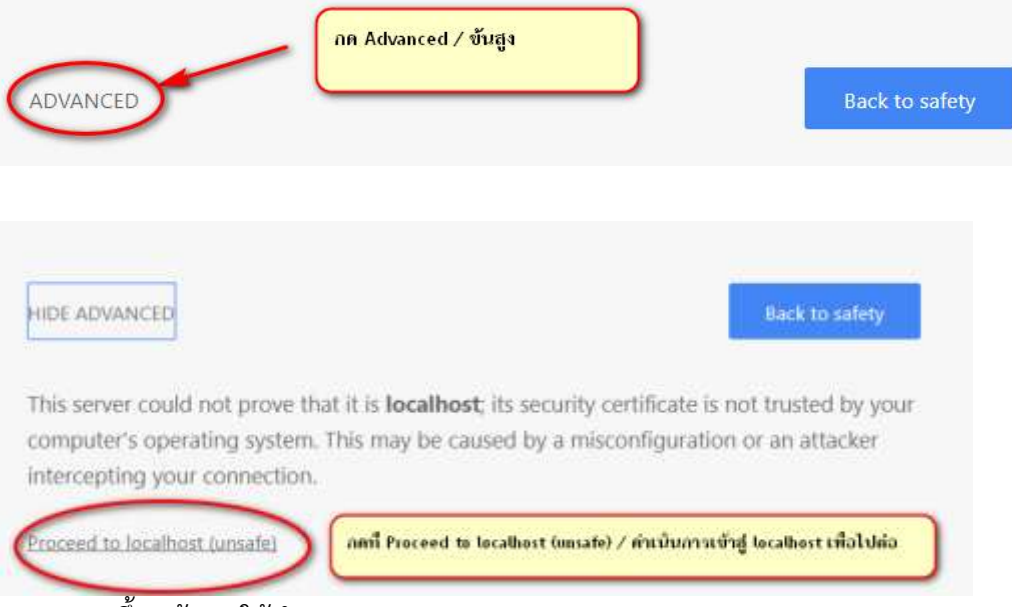

Firefox จะขึ้นหน้าจอ ให้ทำตามภาพ

|           | Your connection is not secure                                                                                                    |
|-----------|----------------------------------------------------------------------------------------------------|
|           | The owner of localhost has configured their website improperly. To protect your information from being stolen,<br>Firefox has not connected to this website. |
|           | Learn more กดปุ่ม Advanced / ชั้นสูง                                                                                                    |
|           | Report errors like this to help Mozilla identify and block malicious sites                                                                                   |
|           | Go Back Advanced                                                                                                    |
| ocalh     | ost:8182 uses an invalid security certificate.                                                                                                    |
| The ce    | artificate is not trusted because it is self-signed.                                                                                                    |
| Error (   | :ode: SEC_ERROR_UNKNOWN_ISSUER                                                                                                    |
|           |                                                                                                    |
|           | กดทับม Add Exception Add Exception                                                                                                    |
|           |                                                                                                    |
| d Secur   | ity Exception X                                                                                                    |
| È.        | You are about to override how Firefox identifies this site.<br>Legitimate banks, stores, and other public sites will not ask you to do this.                 |
| server    |                                                                                                    |
| ocatio    | t https://localhost:8182/thaiid/read.jsonp?callback=callback&sectic Get Certificate                                                                          |
| ertifica  | te Status                                                                                                    |
| This site | attempts to identify itself with invalid information.                                                                                                    |
| Inknov    | vn Identity                                                                                                    |
| The cert  | ificate is not trusted because it hasn't been verified as issued by a trusted authority using                                                                |
| secure    | signature.                                                                                                    |
|           |                                                                                                    |
|           |                                                                                                    |
|           |                                                                                                    |
|           | กดทบุ่ม Confirm                                                                                                    |
| J Dare    | Security Exception                                                                                                    |
| C) Len    | Instituty and this exception                                                                                                    |
|           |                                                                                                    |

11. หน้าเว็บจะขึ้นข้อความรายละเอียดหน้าบัตรประชาชนของบัตรที่เสียบไว้

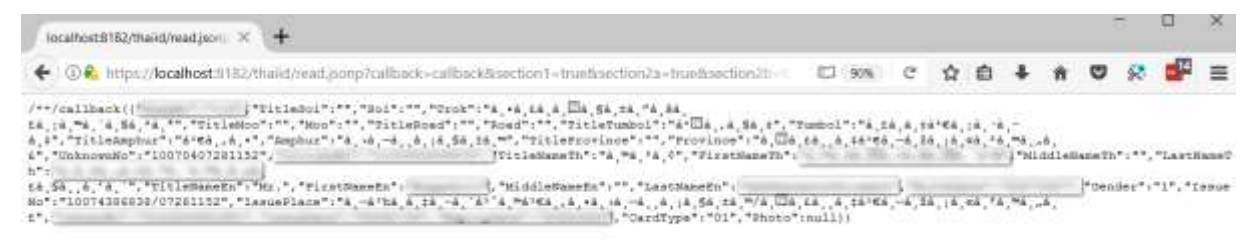

หากเปิดเว็บแล้วเป็นหน้าจอขาว มีข้อความสั้นๆ ไม่มีรายละเอียดจากหน้าบัตรให้ตรวจสอบ เครื่องอ่านบัตรและบัตรว่าเสียบแน่นดีแล้วหรือยัง หรือเปลี่ยน port usb อื่น แล้วกด Refresh / ปุ่ม F5 เพื่อโหลดหน้านี้ใหม่อีกครั้ง เมื่อทำทุกอย่างถูกต้องหมดแล้วยังขึ้นหน้าจอแบบไม่มี รายละเอียดอีกให้ติดต่อเขตพื้นที่การศึกษาเพื่อขอความช่วยเหลือในลำดับต่อไป

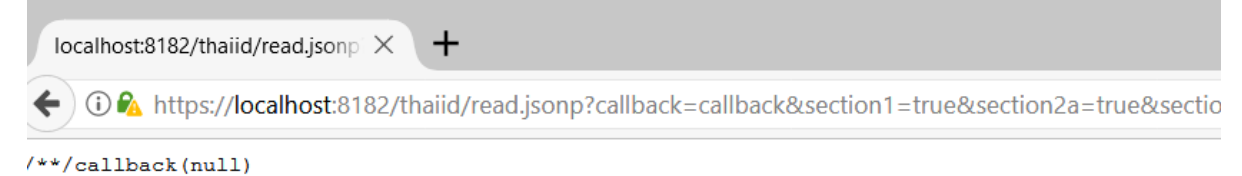

- 12. เมื่อสามารถอ่านบัตรได้แล้ว ให้ปิดหน้าต่างทดสอบเครื่องอ่านนี้แล้วกลับไปหน้า 2.7.1 ย้ายเข้า นักเรียน กดปุ่ม + ย้ายเข้านักเรียนที่เปิดไว้เช่นเดิม
- 13. กดปุ่มอ่านข้อมูลจากเครื่องอ่านบัตรประชาชน หมายเลข 13 หลักจะปรากฏในช่องทันที

# <sup>+</sup> <mark>ย้ายเข้านักเรียน</mark>

| ข้อมูลเบื้อง <del>ด</del> ัน | วันที่บันทึกข้อมูล*      | 01/11/2560      |   | ปีการศึกษา          |  |
|------------------------------|--------------------------|-----------------|---|---------------------|--|
|                              | รหัสโรงเรียน*            |                 |   | เลขประจำดัวนักเรียน |  |
|                              | ชั้นที่ย้ายเข้า*         | ขั้นที่ย้ายเข้า | • | ห้องที่ย้ายเข้า*    |  |
|                              | เลขประจำดัวประชาชน*      |                 |   |                     |  |
|                              | อ่านข้อมูลจากเครื่องอ่าน |                 |   |                     |  |
|                              | Link ทดสอบเครื่องอาบบด   |                 |   |                     |  |
|                              | บันทึก ยกเลิ             | in              |   |                     |  |

- 14. กดปุ่ม บันทึกอีกรอบ เพื่อทำการค้นหาข้อมูลนักเรียนในระบบ
- 15. กรอกข้อมูลวันที่ย้ายเข้า / วันที่เพิ่มให้ถูกต้อง (เป็นวันที่นักเรียนย้ายเข้าโรงเรียนตามความจริง)
- บันทึกข้อมูลให้ครบถ้วน นักเรียนที่จะทำการย้ายเข้า อ่านหมายเลขบัตรด้วยเครื่องอ่านบัตรจะ สามารถย้ายเข้ามาได้เลยไม่ติดอยู่ที่โรงเรียนต้นทาง ระบบจะทำการย้ายออกนักเรียนคนดังกล่าว ออกมาให้เรียบร้อย
- 17. ในเมนู 2.7.3 เพิ่มนักเรียน สามารถใช้เครื่องอ่านบัตรได้เช่นกัน ให้กดปุ่มอ่านบัตรจากเครื่องฯ จะ เติมข้อมูลหน้าบัตรลงฟอร์มให้เอง ลดปัญหาการกรอกเลขบัตร ชื่อ นามสกุลผิดหากใช้เครื่องอ่าน บัตร Smart card

➡เครื่องอ่านบัตรนี้สามารถอ่านบัตรประชาชนที่มี Smart card ไม่สามารถอ่านบัตรประชาชน ของเด็กต่างด้าวได้ / นักเรียนอนุบาลที่ยังไม่ได้ทำบัตรประชาชนยังสามารถใช้การกรอกข้อมูล แบบเดิมตามปกติ

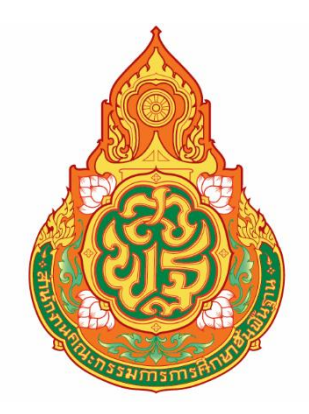

# คู่มือการใช้งาน ระดับสถานศึกษา ระบบกำหนดรหัสประจำตัวผู้เรียนเพื่อเข้ารับบริการการศึกษาสำหรับ ผู้ไม่มีหลักฐานทางทะเบียนราษฎร

สำนักงานคณะกรรมการการศึกษาขั้นพื้นฐาน กระทรวงศึกษาธิการ

# สารบัญ

## หน้า

| การเจ | ข้า | ใช้งาน         | ຈະບບ                 | 3 |
|-------|-----|----------------|----------------------|---|
| การเจ | ข้า | สู่ระบเ        | J                    | 3 |
| 1     | . ' | ง<br>ข้อมูลผุ่ | งู้เรียน             | 4 |
|       |     | 1.1.           | ตรวจสอบ/บันทึกข้อมูล | 4 |
|       |     | 1.2.           | ค้นหาข้อมูลผู้เรียน  | 7 |

## การเข้าสู่ระบบ

ผู้ใช้งานที่มีบัญชีผู้ใช้และรหัสผ่าน สามารถเข้าใช้งานระบบกำหนดรหัสประจำตัวผู้เรียนเพื่อเข้ารับบริการ การศึกษาสำหรับผู้ไม่มีหลักฐานทางทะเบียนราษฎรได้ ที่เว็บไซต์ <u>http://www.gcode.moe.go.th/</u> ดังนี้

- ระบุ ชื่อผู้ใช้งาน
- ระบุ รหัสผ่าน จากนั้นคลิกที่เมนู เพื่อเข้าใช้งานระบบ

| ระบบก่า<br>สำหรับ<br>กระทรวงศั<br>Ministry o | <b>าหนดรหัสประจำตัวผู้เรียนเพื่อเซ้ารับบริการการศั</b><br><b>ผู้ไม่มีหลักฐานทางทะเบียนราษฏร</b><br><sup>Inษาธิการ<br/>f Education</sup> | inษา          |
|----------------------------------------------|----------------------------------------------------------------------------------------------------|---------------|
| ชื่อผู้ใช้งาน:                               | USERNAME                                                                                                    |               |
| <mark>รหัสผ่าน:</mark>                       | PASSWORD                                                                                                    |               |
| <mark>1 + 13</mark> =                        |                                                                                                    |               |
|                                              | เข้าสู่ระบบ ลงทะเบียน                                                                                                    |               |
|                                              |                                                                                                    | VERSION 1.0.0 |

รูปภาพหน้าจอแสดงการเข้าใช้งานระบบ

#### หมายเหตุ

กรณีผู้ใช้งานที่ยังไม่มีบัญชีผู้ใช้งานและรหัสผ่าน สามารถลงทะเบียนเพื่อเข้าใช้งานระบบกำหนดรหัส ประจำตัวผู้เรียนเพื่อเข้ารับบริการการศึกษาสำหรับผู้ไม่มีหลักฐานทางทะเบียนราษฎรได้ ดังนี้

- ระบุ ชื่อ
- ระบุ นามสกุล
- ระบุ เลขประจำตัวประชาชน (ใช้เป็นUser name)
- เลือก จังหวัด
- เลือก สถานศึกษา/หน่วยงาน
- เลือก ประเภทผู้ใช้งาน เป็นเจ้าหน้าที่สถานศึกษา
- ระบุ ตำแหน่ง
- ระบุ เบอร์โทรศัพท์

- ระบุ อีเมล์
- ระบุ หลักฐานประกอบ (ไฟล์เอกสารการยืนยันตัวตน)
- ระบุ รหัสผ่าน (อย่างน้อย 4-20 ตัว)
- ระบุ ยืนยันรหัสผ่าน จากนั้นคลิกที่เมนู
   <sup>จงทะเบียน</mark> เพื่อบันทึกข้อมูลการลงทะเบียนเข้าใช้งาน ระบบ
  </sup>

| ระบบกำหนดร<br>สำหรับผู้ไม่มีห<br>กระทรวงศึกษาธิการ<br>Ministry of Education | หัสประจำตัวผู้เรียนเพื่อเข้ารับบริการการศึกษา<br>ลักฐานทางทะเบียนธาษฎร<br>๑ |
|-----------------------------------------------------------------------------|-----------------------------------------------------------------------------|
|                                                                             | ลงทะเบียนการเข้าใช้งานระบบ                                                  |
| * ชื่อ:                                                                     |                                                                             |
| * นามสกุล:                                                                  |                                                                             |
| * เถขประจำตัวประชาชน:                                                       |                                                                             |
| * จังหวัด:                                                                  | เลือกจังหวัด 🔻                                                              |
| * สถานศึกษา/หน่วยงาน:                                                       | เลือกสถานศึกษา/หน่วยงาน 🔹                                                   |
| * ประเภทผู้ใช้งาน:                                                          | 🔍 หน่วยต้นสังกัด 🔍 ผู้บริหารสถานศึกษา                                       |
|                                                                             | 🔍 เจ้าหน้าที่สถานศึกษา                                                      |
| * ตำแหน่ง:                                                                  |                                                                             |
| * เบอร์โทรศัพท์:                                                            |                                                                             |
| * อีเมล์:                                                                   |                                                                             |
| * หลักฐานประกอบ:                                                            | <b>เลือกไฟล์</b> ไม่ได้เลือกไฟล์ใด                                          |
| * รหัสผ่าน:                                                                 | Password                                                                    |
| * ยืนยันรหัสผ่าน:                                                           | Password                                                                    |
|                                                                             | ลงทะเบียน ยกเลิก                                                            |

รูปภาพหน้าจอแสดงการลงทะเบียนเข้าใช้งานระบบ

# การเข้าใช้งานระบบ

การเข้าใช้งานระบบกำหนดรหัสประจำตัวผู้เรียนเพื่อเข้ารับบริการการศึกษา สำหรับผู้ไม่มีหลักฐานทาง ทะเบียนราษฎร มีเมนูการใช้งานดังนี้

- ข้อมูลผู้เรียน
  - ตรวจสอบ/บักทึกข้อมูลผู้เรียน
  - ค้นหาข้อมูลผู้เรียน

#### 1. ข้อมูลผู้เรียน

#### 1.1. ตรวจสอบ/บันทึกข้อมูล

การตรวจสอบข้อมูลผู้เรียน ผู้ใช้งานสามารถค้นหาได้ โดยคลิกที่เมนู <u>ข้อมูลผู้เรียน</u> >> <u>ตรวจสอบ/บันทึกข้อมูลผู้เรียน</u> เพื่อเข้าสู่หน้าจอตรวจสอบข้อมูลผู้เรียน สามารถค้นหาข้อมูลได้ ดังนี้

- ระบุ ชื่อ
- ระบุ สกุล
- ตรวจสอบ จากนั้นคลิกที่เมนู เพื่อตรวจสอบข้อมูลผู้เรียน

| ข้อมูลผุ้ | มู้เรียน ◄ |             |                        |                |               |                               | เงคลฤกษ์ ขำละม้าย (เจ้าหเ | ู่ <sub>เ</sub> ้าที่สถานศึกษา) | 👖 บัญชีผู้ใช้ 🗸 |
|-----------|------------|-------------|------------------------|----------------|---------------|-------------------------------|---------------------------|---------------------------------|-----------------|
| ารวจส     | อบ/บันที   | ่เกข้อมูลเ  | <b>ผู้เรียน</b> รางา-า |                |               |                               |                           |                                 |                 |
|           |            |             |                        |                |               |                               |                           |                                 |                 |
| ตรวจ      | งสอบข้อมู  | ลผู้เรียน   |                        |                |               |                               |                           |                                 |                 |
|           |            | * ชื่อ:     | นิติพงษ์               |                |               |                               |                           |                                 |                 |
|           |            | สกุล:       | พวนดี                  |                |               |                               |                           |                                 |                 |
|           |            |             | ตรวจสอบ                | รื่มใหม่ 🛓 แบบ | มฟอร์มข้อมูลา | ทะเบียนนักเรียนรายบุคคล (นักเ | รียนดิด G)                |                                 |                 |
|           |            |             |                        |                |               |                               |                           |                                 |                 |
|           |            |             |                        |                | + บั          | นทึกข้อมูลผู้เรียน            |                           |                                 |                 |
| ຄຳດັບ     | ຈັ້າກຳ້ວ   | สถานสีย     | 242                    | <b>*</b> ***   | ส้อเฟอติ      | ດະນັດປະເທດກາະນີ້ຮະເບ          |                           | e loo                           |                 |
| 61 10111  | 901130     | 6161 126911 |                        | 0101101        | តម្លេង សេ     | รมดบระจาตาพูเรยน              | 20ย-ตา(ต                  | 30010                           |                 |
| 1         | สระบุรี    | สวนกุหล     | าบวิทยาลัย สระบุรี     |                | พม่า          | G611900000011                 | นายนิดิพงษ์ พวนดี         |                                 | รายละเอียด      |

รูปภาพหน้าจอแสดงรายละเอียดข้อมูลผู้เรียน

#### หมายเหตุ

กรณีค้นหาข้อมูลผู้เรียนเพื่อตรวจสอบไม่พบ ผู้ใช้งานสามารถจัดทำการบันทึกได้

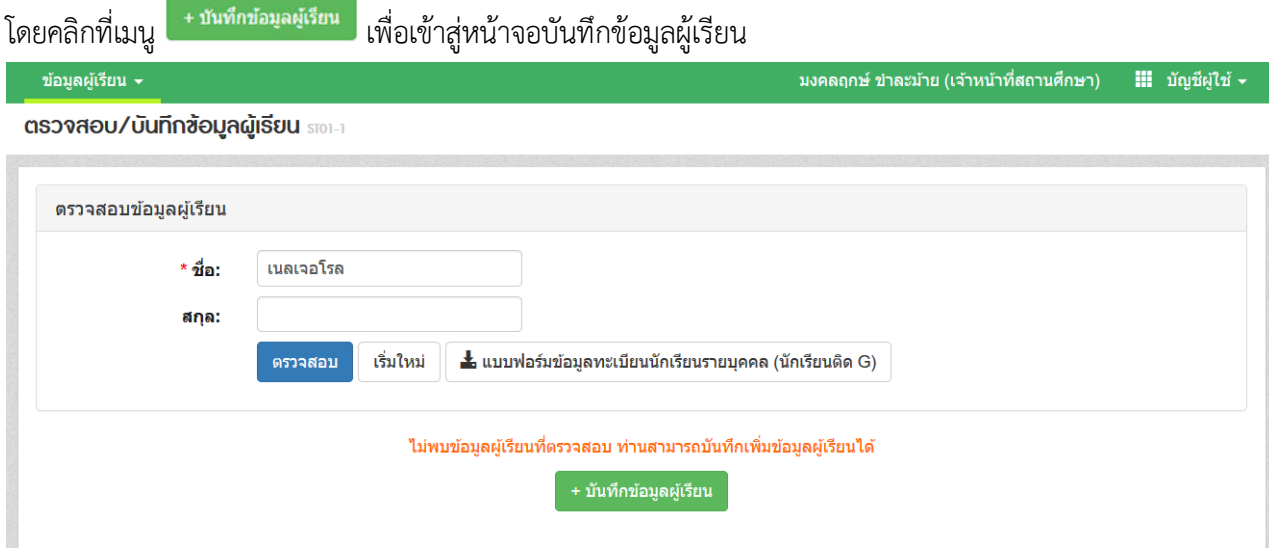

รูปภาพหน้าจอแสดงกรณีค้นหาข้อมูลผู้เรียนไม่พบ

เมื่อเข้าสู่หน้าจอการบันทึกข้อมูลผู้เรียนแล้ว จัดทำการบันทึกข้อมูลได้ ดังนี้ (ในการบันทึกข้อมูล ช่องที่มีเครื่องหมาย \* ต้องระบุข้อมูลทุกช่อง)

- ระบุ ข้อมูลผู้เรียน
- ระบุ ข้อมูลที่อยู่ในประเทศที่สามารถติดต่อได้ของผู้เรียน
- ระบุ ข้อมูลผู้ปกครอง
- ระบุ ข้อมูลสถานที่เกิด
- ระบุ ข้อมูลหลักฐานประกอบ
- ระบุ ข้อมูลเพิ่มเติม (กรณีมีเพิ่มเติม) จากนั้นคลิกที่ปุ่ม <sup>บันทึกข้อมูล</sup> เพื่อยืนยันการ บันทึกข้อมูลของผู้เรียน

| บันทึกข้อมูลผู้เรียน |                            |                                                         |                                             |                            |   |          |
|----------------------|----------------------------|---------------------------------------------------------|---------------------------------------------|----------------------------|---|----------|
|                      | ST01-3                     |                                                         |                                             |                            |   | ย้อนกลับ |
| ข้อมลผ้เรียน         |                            |                                                         |                                             |                            |   |          |
|                      |                            |                                                         |                                             |                            |   |          |
| *.                   | รหัสผู้เรียน:              |                                                         |                                             |                            |   |          |
| * คำ                 | านำหน้าชื่อ:               | เลือกตำนำหน้าชื่อ                                       |                                             |                            |   |          |
| * ชื่อ (             | (ภาษาไทย):                 |                                                         | นามสกุล (ภาษาไทย):                          | หากไม่มีนามสกุลไม่ต้องระบุ |   |          |
| * ชื่อ (ภา:          | ษาอังกฤษ):                 |                                                         | นามสกุล (ภาษาอังกฤษ):                       | หากไม่มีนามสกุลไม่ต้องระบุ |   |          |
| ชื่อกลาง (           | (ภาษาไทย):                 |                                                         | ชื่อกลาง (ภาษาอังกฤษ):                      |                            |   |          |
| * วันเกิด (ว้        | วัน/เดือน/ปี):             | i                                                       | * เพศ:                                      | 🔍 ชาย 🔍 หญิง               |   |          |
|                      | * สัญชาติ:                 | ไทย 👻                                                   | * เชื้อชาติ:                                | ไทย                        | • |          |
|                      | * ศาสนา:                   | เลือกศาสนา                                              |                                             |                            |   |          |
| * ระดับ              | บการศึกษา:                 | เลือกระดับการศึกษา                                      | * ระดับชั้นเรียน:                           | เลือกระดับขั้นเรียน        | Ŧ |          |
| *•                   | ความพิการ:                 | เลือกความพิการ                                          | * ความด้อยโอกาส:                            | เลือกความด้อยโอกาส         | Ŧ |          |
| เลขหนัง<br>(Passpor  | เสือเดินทาง<br>rt Number): |                                                         | วันหมดอายุหนังสือเดินทาง<br>(วัน/เดือน/ปี): |                            | i |          |
| ลักษณะก              | การมาเรียน: 🤇              | 🕽 มีที่พักพิงเป็นหลักแหล่งในประเทศไทย                   |                                             |                            |   |          |
|                      |                            | <ul> <li>มีผลการเรียนจากโรงเรียนในประเทศเดิม</li> </ul> |                                             |                            |   |          |
|                      | 0                          | 🕽 มีผู้ปกครองเป็นนายจ้างคนไทย                           |                                             |                            |   |          |
|                      | 0                          | 🕽 ข้ามแดนมาเรียนแบบเช้าไป เย็นกลับ                      |                                             |                            |   |          |
|                      | 0                          | ) อื่นๆ                                                 |                                             |                            |   |          |

#### รูปภาพหน้าจอแสดงการบันทึกข้อมูลผู้เรียน

| ้อมูลที่อยู่ในประเทศที่สามารถดิ | ดต่อได้ของผู้เรียน                                                                                                    |                                                          |                                                            |                |  |
|---------------------------------|----------------------------------------------------------------------------------------------------|----------------------------------------------------------|------------------------------------------------------------|----------------|--|
| * ที่อยู่เลขที่:                |                                                                                                    |                                                          | * หมู่ที่:                                                 |                |  |
| * ตรอก:                         |                                                                                                    |                                                          | * ชอย:                                                     |                |  |
| * ถนน:                          |                                                                                                    |                                                          |                                                            |                |  |
| * จังหวัด:                      | กระบี่                                                                                                    | -                                                        | * อำเภอ/เขต:                                               | เลือกอำเภอ/เขต |  |
| * ดำบล/แขวง:                    | เลือกตำบล/แขวง                                                                                                    | Ŧ                                                        | * รหัสไปรษณีย์:                                            |                |  |
|                                 | หมายเหตุ:<br>- กรณีที่ 1 หากไม่มีที่อยู่ตามทะเบียนบ้าน ให้ระบุเป็<br>- กรณีที่ 2 หากไม่มีที่อยู่บัจจุบันของผู้ปกครองที่พาเ | นที่อยู่ปัจจุบันของผู้ปกครอ<br>เข้าสถานศึกษา ให้ระบุเป็น | งที่พาเข้าสถานศึกษา<br>ที่อยู่ของสถานศึกษาที่เด็กเข้าศึกษา |                |  |

รูปภาพหน้าจอแสดงการบันทึกข้อมูลที่อยู่ในประเทศที่สามารถติดต่อได้ของผู้เรียน

## ระบบกำหนดรหัสประจำตัวผู้เรียนเพื่อเข้ารับบริการการศึกษา สำหรับผู้ไม่มีหลักฐานทางทะเบียนราษฎร

| ประเทศ:เลือกประเทศ • จังหวัด:<br>อำเภอ/เขต: ตำบอ/เขต: |  |            |               | สถานที่เกิด |
|-------------------------------------------------------|--|------------|---------------|-------------|
| อำเภอ/เขต: ตำบอ/แขวง:                                 |  | จังหวัด:   | เลือกประเทศ ▼ | ประเทศ:     |
|                                                       |  | ดำบล/แขวง: |               | อำเภอ/เขต:  |

# รูปภาพหน้าจอแสดงการบันทึกข้อมูลสถานที่เกิด

| ข้อมูลผู้ปกครอง             |                                           |                                    |                  |  |
|-----------------------------|-------------------------------------------|------------------------------------|------------------|--|
| * ดำนำหน้าบิดา:             | เลือกค่าน่าหน้าชื่อบิดา 🔻                 |                                    |                  |  |
| * ชื่อบิดา:                 |                                           | นามสกุลบิดา:                       |                  |  |
| ชื่อบิดา (ภาษาอังกฤษ):      |                                           | นามสกุลบิดา (ภาษาอังกฤษ):          |                  |  |
|                             | 🔘 เลขประจำด้วประชาชนบิดา 🔘 เลขจากบัตรอื่น | ๆ                                  |                  |  |
|                             |                                           | <mark>เบอร์ติดต่อของบิดา:</mark>   |                  |  |
| ดำนำหน้ามารดา:              | เลือกต่าน่าหน้าชื่อมารดา 🔻                |                                    |                  |  |
| * ชื่อมารดา:                |                                           | นามสกุลมารดา:                      |                  |  |
| ชื่อมารดา (ภาษาอังกฤษ):     |                                           | นามสกุลมารดา (ภาษา<br>อังกฤษ):     |                  |  |
|                             | 🔘 เลขประจำด้วประชาชนมารดา 🔍 เลขจากบัตรอื่ | ว่าเกม.                            |                  |  |
|                             |                                           | เบอร์ติดต่อของมารดา:               |                  |  |
| * ตำนำหน้าผู้ปกครอง:        | เลือกตำนำหน้าผู้ปกครอง                    |                                    |                  |  |
| * ชื่อผู้ปกครอง:            |                                           | นามสกุลผู้ปกครอง:                  |                  |  |
| ชื่อผู้ปกครอง (ภาษาอังกฤษ): |                                           | นามสกุลผู้ปกครอง (ภาษา<br>อังกฤษ): |                  |  |
| * โดยเกี่ยวข้องเป็น:        |                                           |                                    |                  |  |
|                             | 🔘 เลขประจำด้วประชาชนผู้ปกครอง 🔍 เลขจากบั  | ัตรอื่นๆ                           |                  |  |
|                             |                                           | เบอร์ดิดต่อของผู้ปกครอง:           |                  |  |
| ชื่อองค์กรสาธารณประโยชน์:   |                                           | ดวามส้มพันธ์กับนักเรียน:           |                  |  |
| สำนักงานดั้งอยู่เลขที่:     |                                           | หมู่ที่:                           |                  |  |
| ตรอก / ชอย / ถนน:           |                                           | จังหวัด:                           | เลือกจังหวัด 🔻   |  |
| อำเภอ/เขต:                  | เลือกอำเภอ/เขต 🔻                          | ดำบด/แขวง:                         | เลือกตำบล/แขวง 🔻 |  |
|                             |                                           |                                    |                  |  |

## รูปภาพหน้าจอแสดงการบันทึกข้อมูลผู้ปกครอง

| ข้อมูลหลักฐานประกอบ |                            |
|---------------------|----------------------------|
| * รูปถ่าย:          |                            |
|                     | Choose File No file chosen |
| * หลักฐานประกอบ (1) | Choose File No file chosen |
| * หลักฐานประกอบ (2) | Choose File No file chosen |
| * หลักฐานประกอบ (3) | Choose File No file chosen |
| * หลักฐานประกอบ (4) | Choose File No file chosen |
| * หลักฐานประกอบ (5) | Choose File No file chosen |
|                     |                            |

รูปภาพหน้าจอแสดงการบันทึกข้อมูลหลักฐานประกอบ

#### ระบบกำหนดรหัสประจำตัวผู้เรียนเพื่อเข้ารับบริการการศึกษา สำหรับผู้ไม่มีหลักฐานทางทะเบียนราษฎร

| ข้อมูลเพิ่มเดิม |                               |  |
|-----------------|-------------------------------|--|
| หมายเหตุ:       |                               |  |
| ผู้บันทึก:      | วันที่บันทึก:<br>บันทึกบัอมูล |  |

รูปภาพหน้าจอแสดงการบันทึกข้อมูลเพิ่มเติม

#### 1.2. ค้นหาข้อมูลผู้เรียน

การค้นหาข้อมูลผู้เรียน ผู้ใช้งานสามารถค้นหาได้ โดยคลิกที่เมนู <u>ข้อมูลผู้เรียน</u> >> <u>ค้นหาข้อมูลผู้เรียน</u> เพื่อเข้าสู่หน้าจอค้นหาข้อมูลผู้เรียน สามารถค้นหาข้อมูลได้ ดังนี้

- เลือก สังกัด
- เลือก สัญชาติ
- ระบุ ชื่อ-นามสกุล ผู้เรียน
- ระบุ รหัสประจำตัวผู้เรียน
- ระบุ ชื่อ นามสกุล บิดา
- ระบุ ชื่อ นามสกุล มารดา
- เลือก จังหวัด
- เลือก สถานศึกษา
- เลือก ปี พ.ศ.
- เลือก ปีเกิด
- ระบุ ชื่อผู้บันทึก จากนั้นคลิกที่ปุ่ม
   เพื่อค้นหาข้อมูลผู้เรียน

# ระบบกำหนดรหัสประจำตัวผู้เรียนเพื่อเข้ารับบริการการศึกษา

สำหรับผู้ไม่มีหลักฐานทางทะเบียนราษฎร

| ข้อมูลเ            | เรียน - ข้อมูลผู้ใช้งาน  |                              |           |        |            |                               |                         |                     | XX XX                                                                                                    | (ผู้ดูแลระบบ) | 🋄 บัญชีผู้ใช้            |
|--------------------|--------------------------|------------------------------|-----------|--------|------------|-------------------------------|-------------------------|---------------------|----------------------------------------------------------------------------------------------------|---------------|--------------------------|
| มหาขัง             | วมูลผู้เรียน ๓๓-๏        |                              |           |        |            |                               |                         |                     |                                                                                                    |               | ສ່າລລກ Exc               |
|                    | สังกัด:                  | ทั้งหมด-                     |           |        |            | ×                             | จ้งหวัด:                |                     |                                                                                                    | 1             |                          |
|                    | สัญชาติ:                 |                              |           |        |            |                               | สถานศึกษา:              |                     |                                                                                                    |               |                          |
|                    | ชื่อ - นามสกุล ผู้เรียน: |                              |           |        |            |                               | ปี พ.ศ.:                | เลือกปี             | •                                                                                                    |               |                          |
|                    | รหัสประจำด้วผู้เรียน:    |                              |           |        |            |                               | ปีเกิด:                 | เลือกปี             | •                                                                                                    |               |                          |
|                    | ชื่อ - นามสกุด บิดา:     |                              |           |        |            |                               | ชื่อผู้บันทึก:          |                     |                                                                                                    |               |                          |
|                    | ชื่อ - นามสกุล มารดา:    | -                            |           |        |            |                               |                         |                     |                                                                                                    |               |                          |
|                    |                          | ด้นหา                        | เริ่มใหม่ | ]      |            |                               |                         |                     |                                                                                                    |               |                          |
| <mark>ลำดับ</mark> | จังหวัด                  | สถานศึกษา                    |           | ส้งกัด | สัญชาติ    | รหัสประจำด้วผู้เรียน          | ชื่อ-สกุล               |                     | รูปถ่าย                                                                                                    | -             |                          |
| 1                  | กระบี                    | โรงเรียนทดสอ                 | บ         |        | ไทย        | G60810000001                  | นางสาวcco               | 00000               |                                                                                                    | พิมพ์         | รายละเอียด               |
| 2                  | กระบึ                    | โรงเรียนทดสอ                 | บ         |        | ไทย        | G601000000000                 | นางสาวทล                | ame00000 Iname00000 |                                                                                                    | พิมพ์         | รายละเอียด               |
| 3                  | กระบึ                    | โรงเรียนทดสอ                 | บ         |        | ไทย        | G60100000001                  | <mark>นางสาวfn</mark> a | ame00001 Iname00001 |                                                                                                    | พิมพ์         | รายละเอียด               |
| 4                  | กระบึ                    | โรงเรียนทดสอ                 | บ         |        | ไทย        | G60100000002                  | นางสาวfna               | ame00002 Iname00002 |                                                                                                    | พีมพั         | รายละเอียด               |
| -                  |                          |                              |           |        |            |                               |                         |                     | EA                                                                                                    | (C)(12)       |                          |
| 5                  | กระบึ                    | โรงเรียนทดสอ                 | au 🛛      |        | ไทย        | G60100000003                  | นางสาวเกล               | ameuuuuus mameuuuus | a de la companya de la companya de l | mam           | รายละเอียด               |
| 7<br>5<br>6        | กระบี<br>กระบี           | โรงเรียนทดสอ<br>โรงเรียนทดสอ | บ<br>บ    |        | ไทย<br>ไทย | G60100000003<br>G601000000004 | นางสาวทร                | ame00003 Iname00003 |                                                                                                    | พิมพ์         | รายละเอียด<br>รายละเอียด |

รูปภาพหน้าจอแสดงการค้นหาข้อมูลผู้เรียน

ผู้ใช้งานสามารถเข้าดูรายละเอียดข้อมูลผู้เรียนได้ โดยคลิกที่ปุ่ม <sup>(รายละเอียด</sup>)

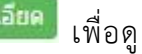

รายละเอียดของข้อมูล

| สถานศึกษา:                            | โรงเรียนทดสอบ                         |   | รหัสประจำด้วผู้เรีย                       | น (ออกโดย ศธ.):   | G618100000012              |          |
|---------------------------------------|---------------------------------------|---|-------------------------------------------|-------------------|----------------------------|----------|
| * รหัสผู้เรียน:                       | 1234567890                            |   |                                           |                   |                            |          |
| * ดำนำหน้าชื่อ:                       | นาย                                   |   |                                           |                   |                            |          |
| * ชื่อ (ภาษาไทย):                     | ธนาศักดิ์                             |   | นามสกุล (ภาษาไทย):                        | พุดสาย            |                            |          |
| * ชื่อ (ภาษาอังกฤษ):                  | tanasak                               |   | นามสกุล (ภาษาอังกฤษ):                     | phudsai           |                            |          |
| ชื่อกลาง (ภาษาไทย):                   | ด้า                                   |   | ชื่อกลาง (ภาษาอังกฤษ):                    | tar               |                            |          |
| * วันเกิด (วัน/เดือน/ปี):             | 20/01/2002                            | i | * เพศ:                                    | 🖲 ชาย 🗍 หญิง      |                            |          |
| * สัญชาดิ:                            | ไทย                                   | • | * เชื้อชาติ:                              | ไทย               |                            | •        |
| * ศาสนา:                              | ศาสนาพุทธ                             | • |                                           |                   |                            |          |
| * ระดับการศึกษา:                      | มัธยมศึกษาตอนดัน                      | • | * ระดับชั้นเรียน:                         | มัธยมศึกษาปีที่ 3 | /เกรด 9/ นาฎศิลป์ขั้นที่ 3 | •        |
| * ดวามพิการ:                          | ไม่พิการ                              | • | * ดวามด้อยโอกาส:                          | ไม่ด้อยโอกาส      |                            | •        |
| เลขหนังสือเดินทาง<br>(Passant Number) |                                       |   | วันหมดอายุหนังสือเดินทาง<br>/////สือเตียง |                   |                            | <b>m</b> |
| (Passport Number):                    | บีที่พักพิมาโบหลักแหล่งใบประเทศไทย    |   | (31/082101):                              |                   |                            |          |
| 6                                     | ) มีผลการเรียนจากโรงเรียนในประเทศเดิม |   |                                           |                   |                            |          |
| 6                                     | มีผู้ปกครองเป็นนายจ้างคนไทย           |   |                                           |                   |                            |          |
| 6                                     | ) ข้ามแดนมาเรียนแบบเช้าไป เย็นกลับ    |   |                                           |                   |                            |          |
|                                       | Su c                                  |   |                                           |                   |                            |          |

รูปภาพหน้าจอแสดงรายละเอียดข้อมูลผู้เรียน

## ผู้ใช้งานสามารถส่งออกข้อมูลผู้เรียนในภาพรวมออกเป็นไฟล์ Excel ได้ โดยคลิกที่ปุ่ม

ส่งออก Excel เพื่อส่งออกข้อมูลผู้เรียน

|              |              |               |        |         | รายงานข้อมู  | <b>งุลนักเรียน</b>                 |                  |                      |
|--------------|--------------|---------------|--------|---------|--------------|------------------------------------|------------------|----------------------|
| ลำดับ        | จังหวัด      | สถานศึกษา     | สังกัด | สัญชาติ | รหัสนักเรียน | ชื่อ - นามสกุล                     | ระดับการศึกษา    | รหัสประจำตัวผู้เรียน |
| 1            | กระบี่       | โรงเรียนทดสอบ |        | ไทย     | 1234567890   | น <mark>ายธนาศักดิ์ พุ</mark> ดสาย | ม้ธยมศึกษาตอนต้น | G618100000012        |
| ข้อมูล ณ วัง | นที่ 15/01/2 | 2561          |        |         |              |                                    |                  |                      |

รูปภาพหน้าจอแสดงตัวอย่างไฟล์ Excel ข้อมูลผู้เรียนในภาพรวม

# ผู้ใช้งานสามารถพิมพ์ข้อมูลผู้เรียนเป็นรายบุคคลได้ โดยคลิกที่ปุ่ม

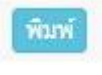

เพื่อพิมพ์ข้อมูล

## ผู้เรียน

|                                                                                                    | ขอมูลทะเบยนนกเรยนราย                                                                                                    | ยบุคคล (นักเรียนติด G)                                                                                                    | ติดรูปถ่าย               |
|----------------------------------------------------------------------------------------------------|----------------------------------------------------------------------------------------------------|----------------------------------------------------------------------------------------------------|--------------------------|
| สำนักงานเขตพื้นที่                                                                                                    | รหัสสำบั                                                                                                    | กงานเขตพื้นที่ (smis)                                                                                                    | นักเรียน                 |
| โรงเรียน โรงเรียนทดสอน                                                                                                    | รหัสโรม                                                                                                    | 5eu (emis) 550002                                                                                                    | (ภาพหน้าตรง)             |
| ข้อมอบักเรียบ                                                                                                    |                                                                                                    | 1018 (31113) <u>330002</u>                                                                                                    |                          |
| <u>ขอมูลเอกเรออ</u><br>ปีออรสีอนอยี่หว้าเรียน อร <i>ะ</i> เ                                                                                                    | <u>e d <sup>e</sup> d</u>                                                                                                    | 2                                                                                                    |                          |
| Un Isene Inite Inite Itseu                                                                                                    | วนทเขาเรยน                                                                                                    | ข้ามหายแรยน                                                                                                    |                          |
| เสขบระจาตวนกเรยน                                                                                                    | เสขยางขงากเล                                                                                                    | อกสารอน ๆ แขนบตรตางตาว, พาสบอรต, เอกสาร                                                                                              | ร/พบรรรมพ.ศร.10111555111 |
| บระเมทเอกสาร                                                                                                    | ราวสักลิ์                                                                                                    |                                                                                                    |                          |
| (ทช., พ.ยู., นาย, นางสาม) ชย                                                                                                    | อรสร รัฐษาชิไทย เสื้                                                                                                    | นามสกุล พุทสาย                                                                                                    | ถ้านวนพี่น้อง            |
| วน / เดอน / บเกต20 ม.ค.                                                                                                    | <u>2545</u> สญชาต เทย เช                                                                                                    | อชาด เทย คาสนา คเล่มหุพ่อ                                                                                                    | จานวนพนองค               |
| งอน (งามพ ๆ งามกลุ่มนออก กลุ่มงาทศ<br>ที่อยู่ตามทะเบียนบ้าน<br>บ้านเลขที่                                                                                                    | รหัสประจำบ้าน                                                                                                    | ]                                                                                                    | คลองท่อมได้              |
| เขต / อำเภอ / กิ่งอำเภอคลองทอ                                                                                                    | <u>1</u>                                                                                                    | จังหวัด กระบ                                                                                                    |                          |
| * a                                                                                                    | (ท่อยู่ปัจจุบันทั้งในประเทศและตางประเทศ เ                                                                                                    | ภาโมนิโซของนายจาง หรือ ผู้ไหแหลงพักฟัง)                                                                                              | coonies la               |
| บานเลขที่ 166                                                                                                    | หมูท กบแ                                                                                                    | <u>ม มะขามเทศ1กระ</u> แขวง/ตาบล                                                                                                    | พุธอุญุญภาพ              |
| เขต / อำเภอ / กิงอำเภอ <u>คลองทอ</u> ะ<br>                                                                                                    | 4                                                                                                    | จงหวด กระบ                                                                                                    |                          |
| []อื่น ๆ ( โปรดระบุ)<br><u>ครอบครัว</u>                                                                                                    |                                                                                                    |                                                                                                    |                          |
|                                                                                                    |                                                                                                    |                                                                                                    |                          |
| บิดา นายเสาร                                                                                                    |                                                                                                    | นามสกุล พูดสาย                                                                                                    |                          |
| บิดา นายเสาร<br>และ []เลขประจำตัวประช                                                                                                    | าชนบิดา [] เลขจากบัตรอื่น ๆ เลขที่<br>เจโซเ                                                                                                    | นามสกุล พุทสาย                                                                                                    |                          |
| บิดา นาย เสาร<br>และ []เลขประจำตัวประข<br>มารดา (นาง/นางสาว) ชื่ <u>อ 1</u>                                                                                                    | าชนบิดา () เลขจากบัตรอื่น ๆ เลขที่<br>บุญโอม นาม                                                                                                    | นามสกุล <u>พุ</u> ดสาย<br>สกุล <u>พุ</u> ดสาย                                                                                        |                          |
| บิดา นายเสาร<br>และ []เลขประจำดัวประข<br>มารดา (นาง/นางสาว) ชื่ <u>อ 1</u><br>[]เลขประจำดัวประข<br>หรือ ผ <sup>้</sup> ปกครอง (นาย/นาง/นางสาว)                                                                                                  | าชนบิดา [] เลขจากบัตรอื่น ๆ เลขที่<br>บูญโอม นาม<br>าชนมารดา [] เลขจากบัตรอื่น ๆ เลขที่<br>ชื่อ กวินนา                                                                      | นามสกุล พูดสาย<br>สกุล พูดสาย<br>นามสกุล พุดสาย                                                                                      |                          |
| บิดา นายเสาร<br>และ [] เลขประจำตัวประข<br>มารดา (นาง/นางสาว) ชื่ <u>ด 1</u><br>[] เลขประจำตัวประข<br>หรือ ผู้ปกครอง (นาย/นาง/นางสาว)<br>[] เลขประจำตัวประข<br>ความสัมพันธ์กับนักเรีย                                                            | าชนบิดา [] เลขจากบัตรอื่น ๆ เลขที่<br>บุญโอม นาม<br>าชนมารดา [] เลขจากบัตรอื่น ๆ เลขที่<br>ชื่อ กวินนา<br>าชนมารดา [] เลขจากบัตรอื่น ๆ เลขที่<br>เน พี่สาว                  | นามสกุล พูดสาย<br>สกุล พูดสาย<br>นามสกุล พูดสาย                                                                                      |                          |
| บิดา นายเสาร<br>และ [] เลขประจำด้วประข<br>มารดา (นาง/นางสาว) ชื่อ<br>[] เลขประจำด้วประข<br>หรือ ผู้ปกครอง (นาย/นาง/นางสาว)<br>[] เลขประจำด้วประข<br>ความสัมพันธ์กับนักเรีย<br>หรือ ชื่อองค์กรสาธารณประโยชน์                                     | าชนบิดา [] เลขจากบัตรอื่น ๆ เลขที่ _<br>บุญโอม นาม<br>าชนมารดา [] เลขจากบัตรอื่น ๆ เลขที่ _<br>ชื่อกวินนา<br>าชนมารดา [] เลขจากบัตรอื่น ๆ เลขที่ _<br>                      | นามสกุล พูดสาย<br>สกุล พูดสาย<br>นามสกุล พูดสาย<br>ความสัมพันธ์กับนักเรียน                                                           |                          |
| บิดา นายเสาร<br>และ [] เลขประจำตัวประข<br>มารดา (นาง/นางสาว) ชื่ <u>ด 1</u><br>[] เลขประจำตัวประข<br>หรือ ผู้ปกครอง (นาย/นาง/นางสาว)<br>[] เลขประจำตัวประข<br>ความสัมพันธ์กับนักเรีย<br>หรือ ชื่อองค์กรสาธารณประโยชน์<br>สำนักงานตั้งอยู่เลขที่ | าขนบิดา [] เลขจากบัตรอื่น ๆ เลขที่<br>บุญโอม นาม<br>าขนมารดา [] เลขจากบัตรอื่น ๆ เลขที่<br>ชื่อ กวินนา<br>าขนมารดา [] เลขจากบัตรอื่น ๆ เลขที่<br>                           | นามสกุล พุคสาย<br>สกุล พุคสาย<br>นามสกุล ทุคสาย<br>ความสัมพันธ์กับนักเรียน<br>ความสัมพันธ์กับนักเรียน<br>ตรอก / ชอย / ถนน            |                          |
| ปิดา นายเสาร<br>และ [] เลขประจำตัวประข<br>มารดา (นาง/นางสาว) ชื่ <u>ด 1</u><br>[] เลขประจำตัวประข<br>หรือ ผู้ปกครอง (นาย/นาง/นางสาว)<br>[] เลขประจำตัวประข<br>ความสัมพันธ์กับนักเรีย<br>หรือ ชื่อองค์กรสาธารณประโยชน์<br>สำนักงานตั้งอยู่เลขที่ | 1<br>าชนบิดา [] เลขจากบัตรอื่น ๆ เลขที่<br>บูญโอม นาม<br>าชนมารดา [] เลขจากบัตรอื่น ๆ เลขที่<br>ชื่อ กวินนา<br>าชนมารดา [] เลขจากบัตรอื่น ๆ เลขที่<br>                      | นามสกุล พูดสาย<br>สกุล พูดสาย<br>นามสกุล พูดสาย<br>                                                                                  |                          |
| บิดา นายเสาร<br>และ [] เลขประจำตัวประจ<br>มารดา (นาง/นางสาว) ชื่ <u>อ</u><br>[] เลขประจำตัวประข<br>หรือ ผู้ปกครอง (นาย/นาง/นางสาว)<br>[] เลขประจำตัวประข<br>ความสัมพันธ์กับนักเรีย<br>หรือ ชื่อองค์กรสาธารณประโยชน์<br>สำนักงานตั้งอยู่เลขที่   | าชนบิดา [] เลขจากบัตรอื่น ๆ เลขที่<br>บุญโอม นาม<br>าชนมารดา [] เลขจากบัตรอื่น ๆ เลขที่<br>ชื่อ กวินนา<br>าชนมารดา [] เลขจากบัตรอื่น ๆ เลขที่<br>                           | นามสกุล พุตสาย<br>สกุล พุตสาย<br>นามสกุล พุตสาย<br>ความสัมพันธ์กับนักเรียน<br>ตรอก / ชอย / ถนน<br>จังหวัด                            |                          |
| บิดา นาย                                                                                                    | 1<br>าชนบิดา [] เลขจากบัตรอื่น ๆ เลขที่<br>บุญโอม นาม<br>าชนมารดา [] เลขจากบัตรอื่น ๆ เลขที่<br>าชนมารดา [] เลขจากบัตรอื่น ๆ เลขที่<br>าน ที่สาว<br>หมู่ที่<br>             | นามสกุล พูดสาย<br>สกุล พูดสาย<br>นามสกุล พูดสาย<br>ความสัมพันธ์กับนักเรียน<br>ความสัมพันธ์กับนักเรียน<br>ครอก / ชอย / ถนน<br>จังหวัด | רעזיגע הפושטע            |
| บิดา นาย                                                                                                    | าขนบิดา [] เลขจากบัตรอื่น ๆ เลขที่<br>บุญโอม นาม<br>าขนมารดา [] เลขจากบัตรอื่น ๆ เลขที่<br>ชื่อ กวินนา<br>าชนมารดา [] เลขจากบัตรอื่น ๆ เลขที่<br>เรน ที่เสาว<br>หมู่ที่<br> | นามสกุล พุตสาย<br>สกุล พุตสาย<br>นามสกุล พุดสาย<br>ความสัมพันธ์กับนักเรียน<br>ครอก / ชอย / ถนน<br>จังหวัด<br>โป้พวา ซี่ชวา กลาพวา    | นางขวา ก้อยขวา           |

รูปภาพหน้าจอแสดงภาพพิมพ์ข้อมูลผู้เรียน

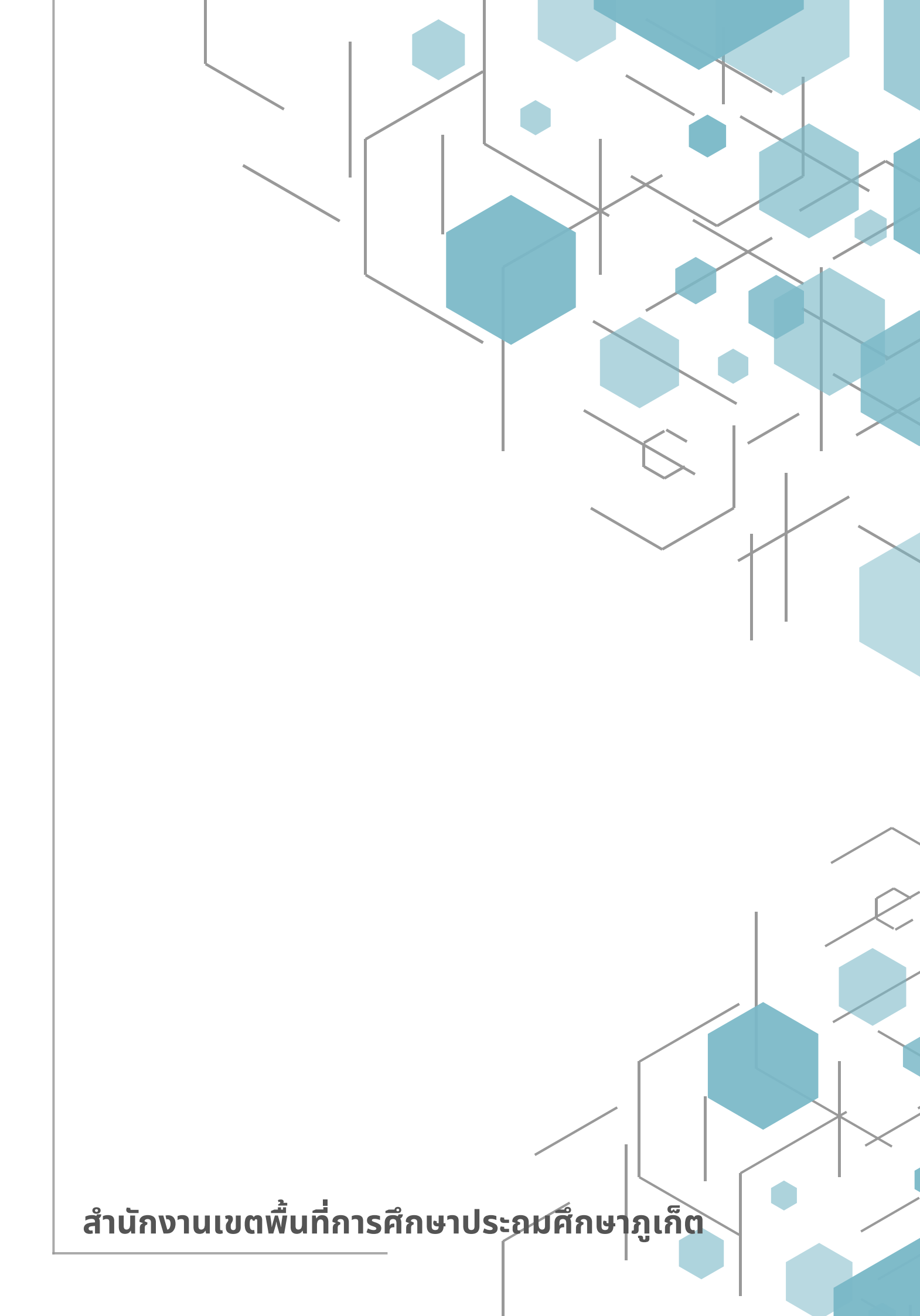